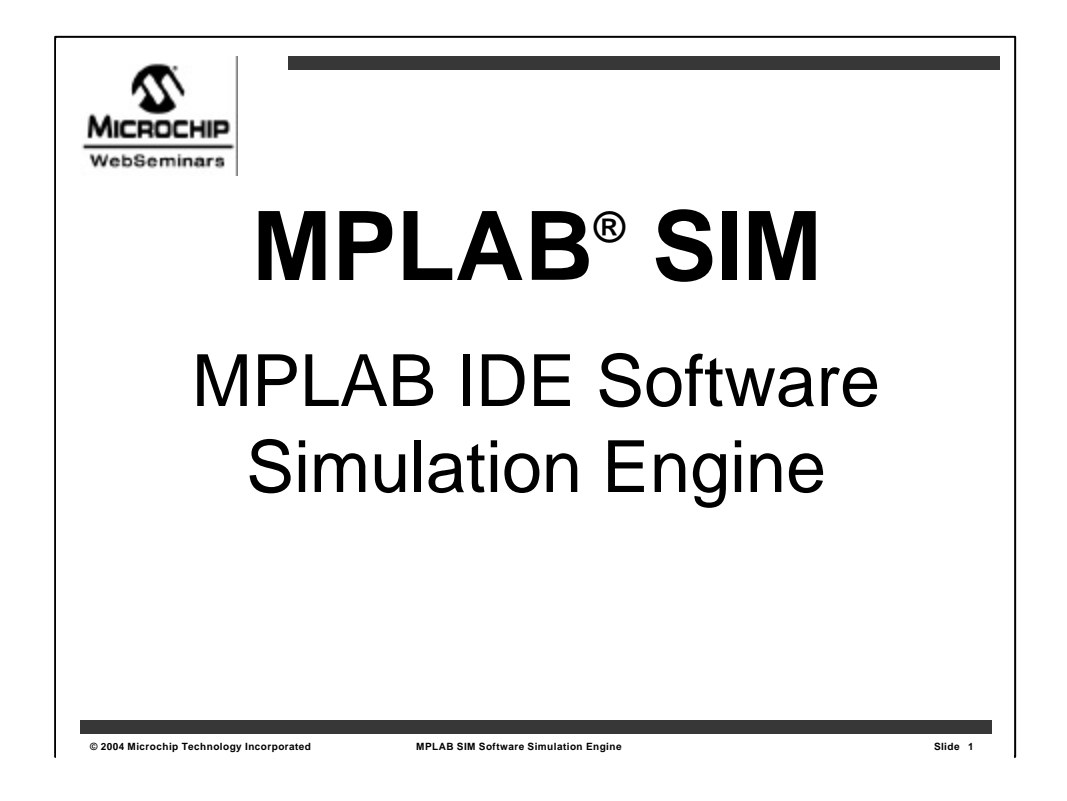

Welcome to this web seminar on **MPLAB SIM**, the software simulator that comes with the free **MPLAB Integrated Development Environment**, or **IDE**.

My name is **Darrel Johansen** and I'm a manager for Development Systems at Microchip Technology.

This 20 minute seminar will focus on **MPLAB SIM**, and will demonstrate how this tool can be used to develop and debug code for Microchip microcontrollers.

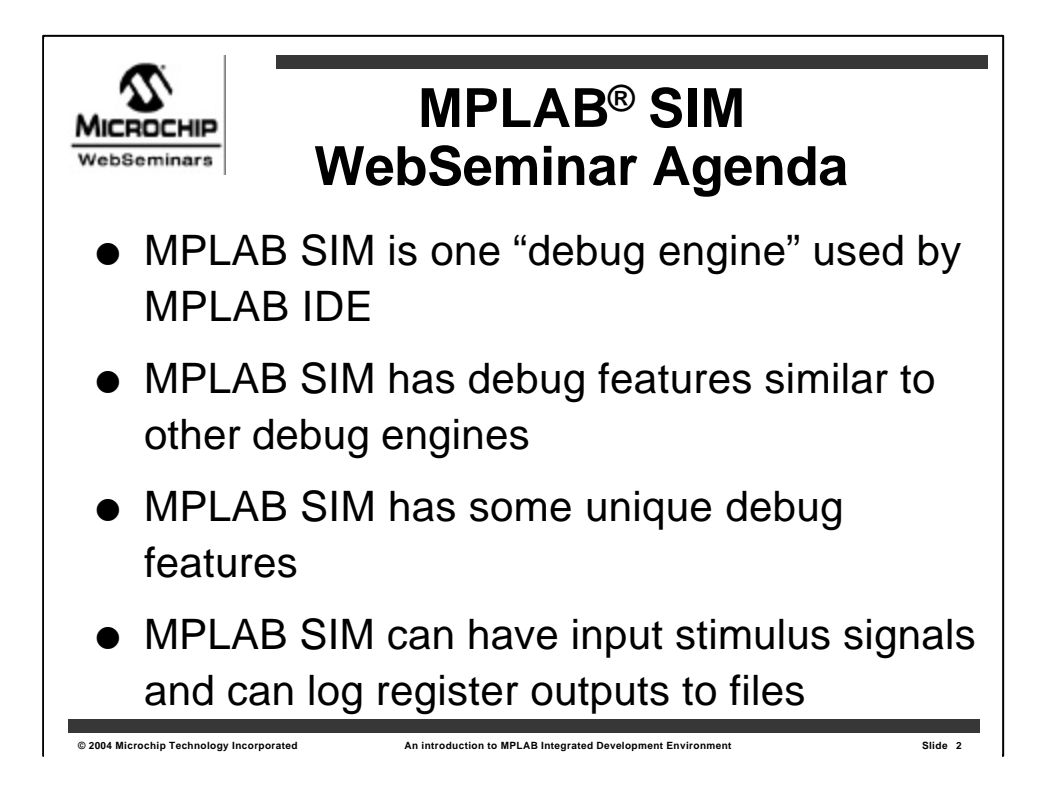

This seminar will describe MPLAB SIM, one of the **debug engines** available for MPLAB IDE.

It has similar features to other debug engines, allowing the engineer to switch from one to another without encountering a new learning curve.

MPLAB SIM also has some unique debugging features that are not available in the hardware debuggers.

In order to debug the operation of code with simulated external signals, input stimulus events can be created. And in order to measure how an application performs, registers can be logged to files, graphed and be subjected to further analysis.

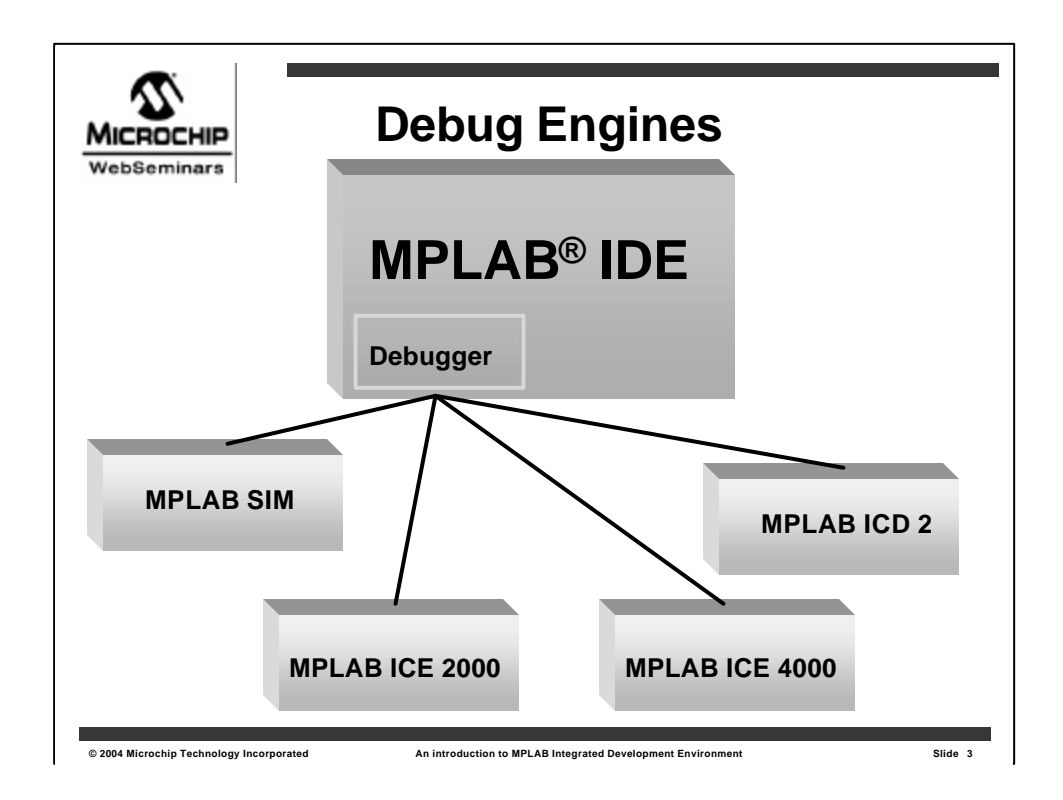

The other debug engines are **hardware** devices, while MPLAB SIM is a **software** program, running on your **PC**.

MPLAB SIM provides many of the same features as in-circuit emulators and in-circuit debuggers. The **difference** is that both in-circuit emulators and in-circuit debuggers allow the code to be run on actual **silicon**, and also allow a target application hardware to be functional while being debugged.

MPLAB SIM has features to simulate hardware interaction with other signals and devices, and since it is running as software on the PC, it has **complete information** about the internal **state** of the simulated chip at **each instruction**. This is a little different from the hardware debuggers because, while they are running code at full speed, they typically cannot monitor all registers and all memory in real time.

Both MPLAB SIM and the hardware debuggers can do the traditional functions of debuggers, but due to their differences, they can have unique features of their own. This presentation will identify the functions and features of MPLAB SIM.

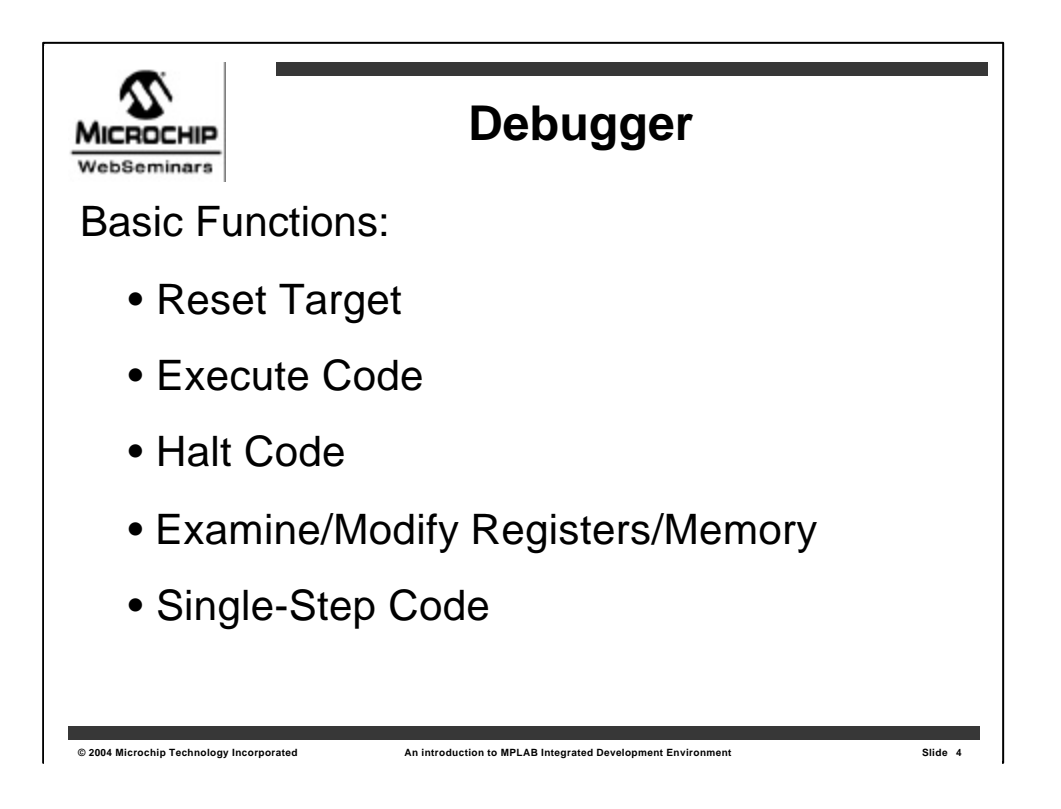

The debugger is a part of MPLAB IDE, and whether you are using MPLAB SIM, MPLAB ICE or MPLAB ICD 2, most operations are exactly the same. This allows you to develop code using the simulator, then when your hardware is ready, you can use a hardware debugger to further test your code in practice without having to learn how to use a new tool.

These are the basic debug functions:

•Reset the target, in order to restart the application

•Execute the code so the program can be tested to verify it functions as designed

•Halt the code at breakpoints

•While halted at breakpoints, memory and variables can be **examined and modified** to analyze and debug the application code

•To closely inspect how code executes, each instruction can be **Single stepped**. This allows the engineer to go through code one instruction at a time while monitoring affected variables, registers and flags. Single stepping essentially "zooms in" on code to ensure that it operates properly in complex and critical sections with ranges of variable values and under various test conditions.

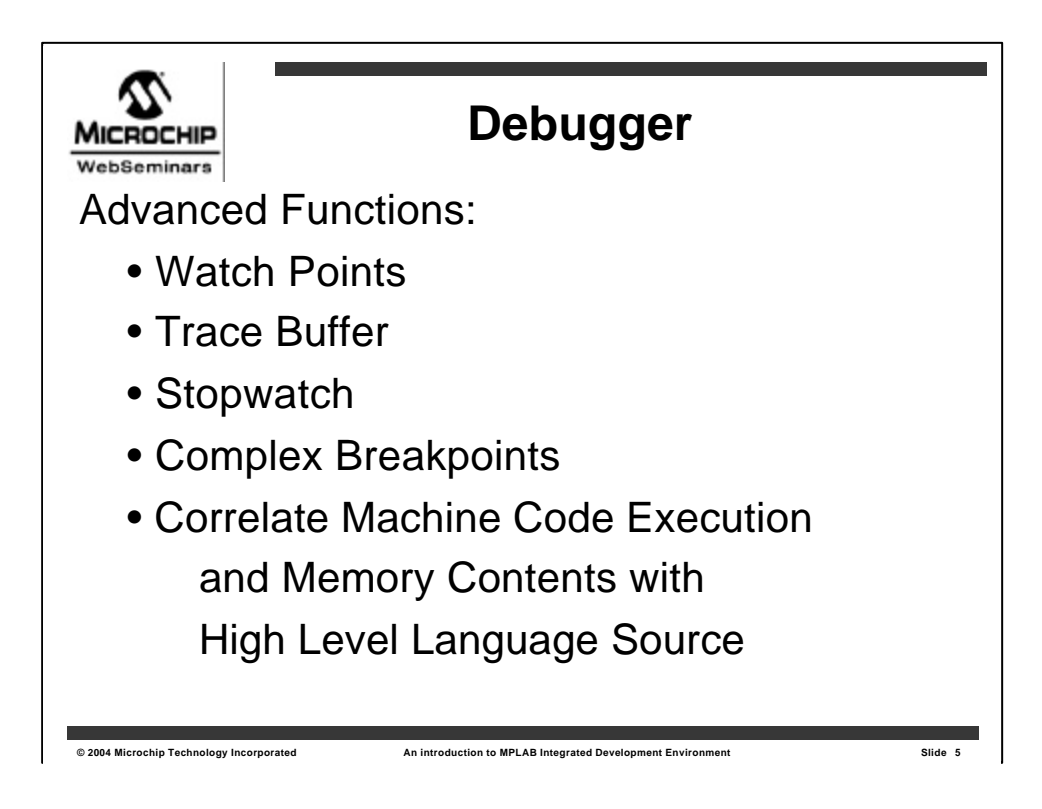

Most debuggers also have additional features to help analyze and debug the application. Some of these are listed here:

- Watch points group and monitor selected variables and memory locations into a convenient, custom readout.
- Trace buffers capture the streams of instructions executed and reveal the contents of changing register values.

• A **Stopwatch** can time a section of code. Routines can be optimized, and critical code timing can be accurately measured and adjusted.

• **Complex breakpoints** offer a method for establishing breakpoints or for gathering data in the trace buffer based upon **multiple conditions**. Simple breakpoints allow setting breakpoints in the source code or anywhere in program memory. Complex breakpoints allow getting a breakpoint on a condition such as,

- "after the main routine called "RefreshDisplay" executes then
- wait for subroutine "ReadTemp" to execute. Then
- break if the variable named "Temperature" is greater than 20. "

Complex events can even be constructed to count events, so that a subroutine would have to be executed 15 times before it starts looking for a value on a pin or in a register. This kind of breakpoint allows you to describe the **condition** where your code misbehaves, then gets a breakpoint or traces code **at that condition**. This is usually a faster way of finding bugs than simply setting simple breakpoints and stepping through your code.

• Finally, most advanced debuggers allow you to **correlate** the execution of the application on the target with the source code. This allows you to single step through C source code, even though each C statement may generate many lines of machine code. Likewise, memory storage in file registers is correlated with the variables you use in your program. So if you have a floating point number that spans multiple machine file registers, you can monitor the multiple file register contents in a Watch Point to display the value in floating point representation.

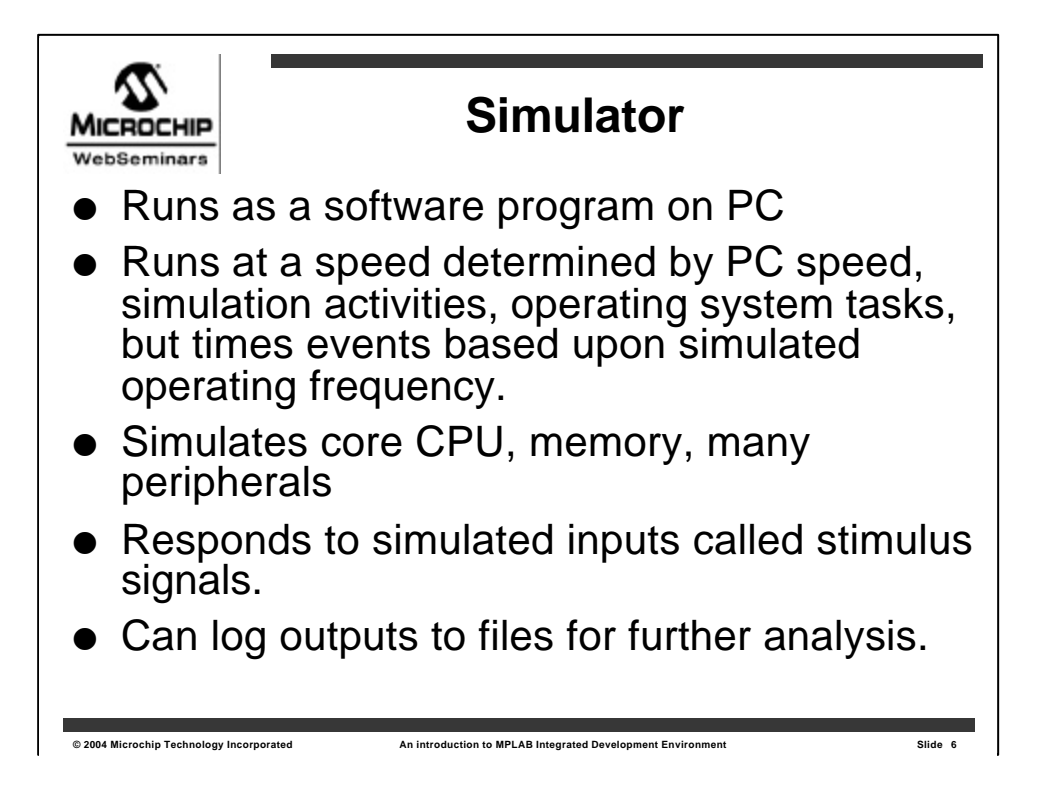

MPLAB SIM is a simulator, and as a result it has certain characteristics that make it a unique debug engine. In modern Windows based PCs, many things are happening in the background --other programs may be running, hardware may be communicating to the PC, and so on. So the speed of the simulation is determined by

•how fast your PC executes,

•the complexity of the current simulation, and

•the number of other tasks executing on your PC.

Currently the maximum speed of MPLAB SIM is on the order of **10 MIPS**, or 10 million instructions per second. This will be affected by how many other things are being done by your PC, by the code the simulator is running, and by the other tasks that the simulator is performing.

The simulator simulates the operation of

•the core CPU and it's internal registers,

•memory, and

•many of it's peripherals.

In order to test the application on the simulator, **stimulus** signals can be applied to pins and registers.

To evaluate performance, the simulator can **log** changing registers to files for further analysis.

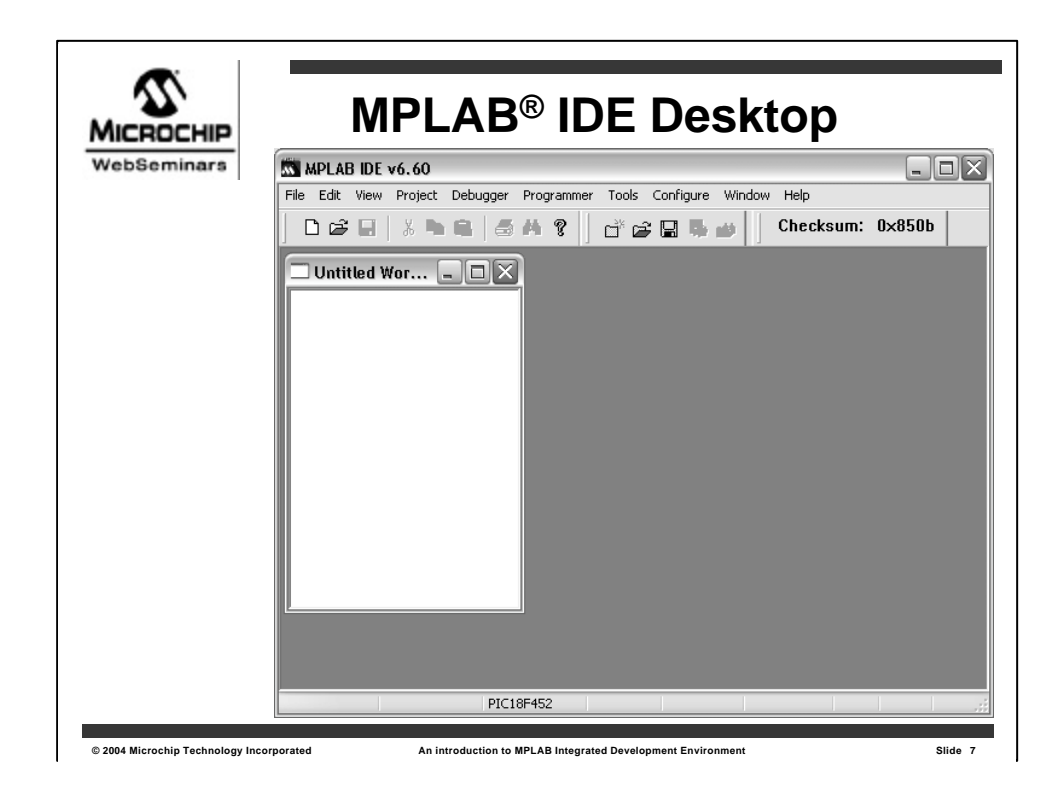

This is the MPLAB IDE desktop when it is first started up.

There is

•a standard menu across the top

•a tool bar below this,

- •a blank "Workspace window," and
- •a status bar on the bottom.

| bSeminars |                        | EI                                                                         | ngi                | ne                                                  |                  |
|-----------|------------------------|----------------------------------------------------------------------------|--------------------|-----------------------------------------------------|------------------|
|           | MPLAB IDE v6.60        |                                                                            |                    |                                                     |                  |
|           | File Edit View Project | Debugger Programm<br>Select Tool<br>Clear Memory                           | ner Tool<br>►<br>► | ls Configure Window<br>None<br>1 MPLAB ICD 2        | Help<br>Checksun |
|           |                        | Run<br>Animate<br>Halt                                                     | F9                 | 2 MPLAB ICE 4000<br>3 MPLAB SIM<br>4 MPLAB ICE 2000 |                  |
|           |                        | Step Into<br>Step Over<br>Step Out                                         | F7<br>F8           |                                                     |                  |
|           |                        | Reset<br>Breakpoints                                                       | •<br>F2            |                                                     |                  |
|           |                        | StopWatch<br>Stimulus Controller<br>SCL Generator<br>Profile<br>Refresh PM | )<br>)<br>)        |                                                     |                  |
|           |                        | Settings                                                                   |                    |                                                     |                  |

MPLAB SIM is selected as our debug engine from the Debugger menu.

Note the other functions on the debug menu, such as **Run**, **Step**, and **Breakpoints**.

We'll look closer at some of these other options soon.

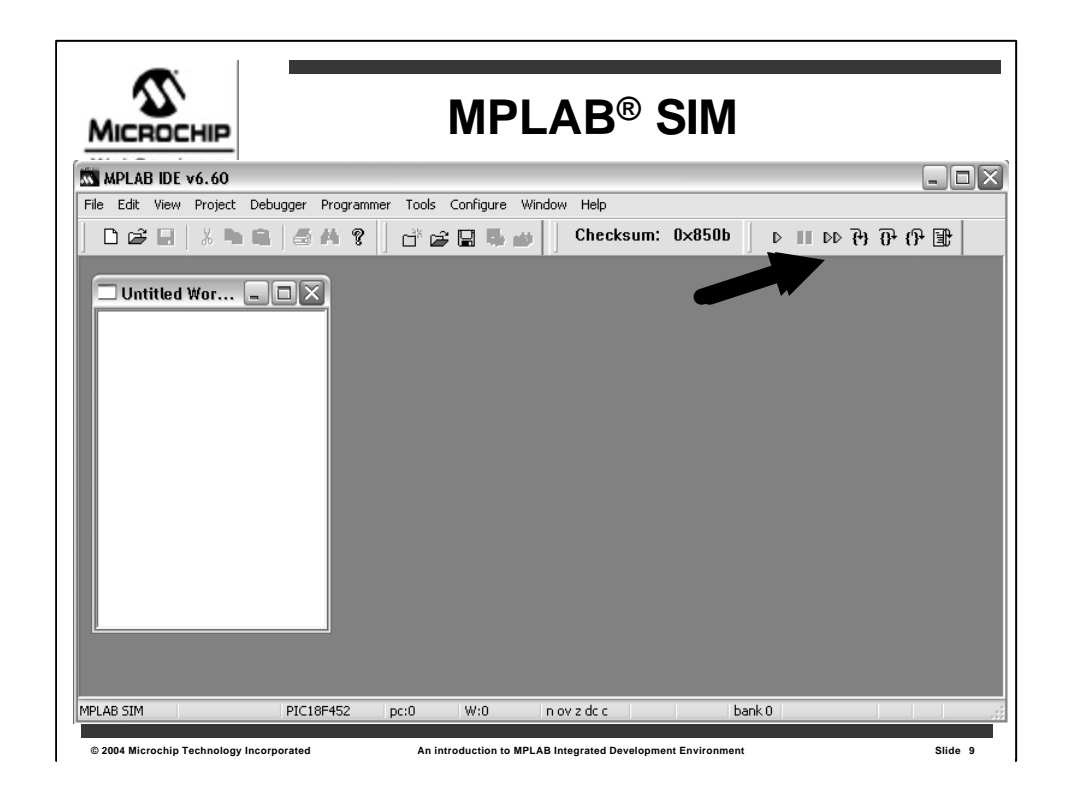

Once a debug engine is selected, the toolbar is appended with some new icons for running, halting, single stepping, and resetting the target.

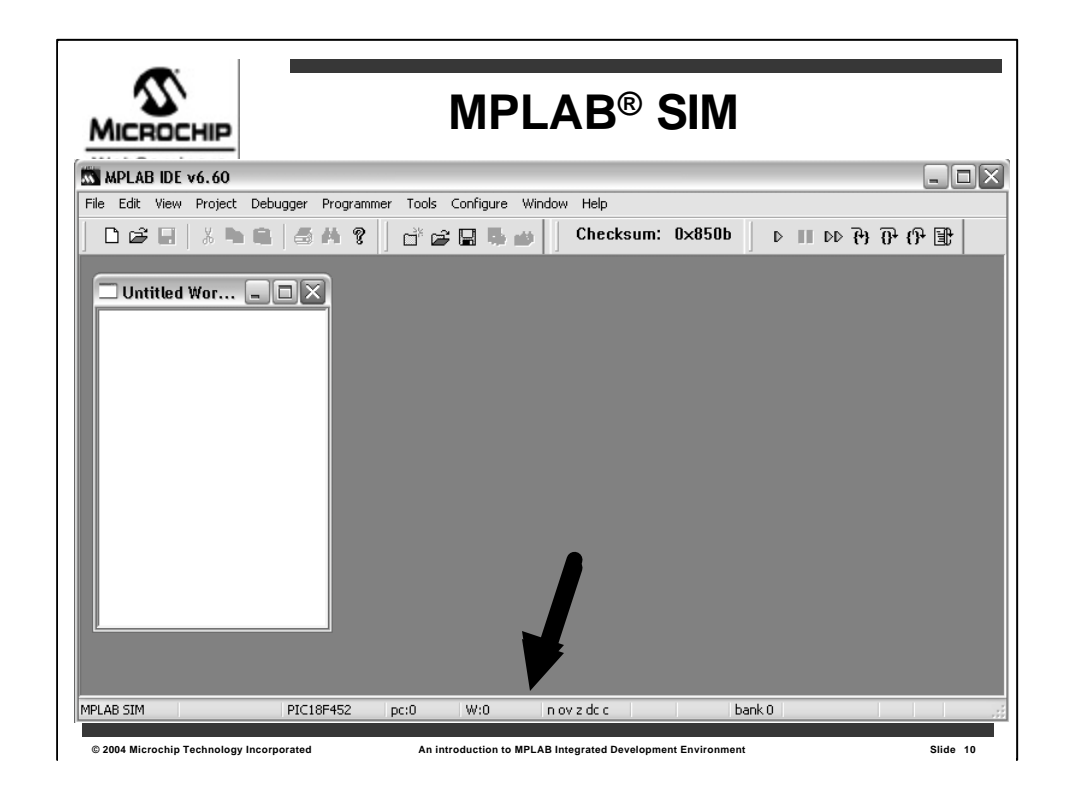

The Status bar **now** shows some additional information as well.

•MPLAB SIM shows as our current debug engine.

•The simulated processor is listed, in this case the PIC18F452,

•then the program counter,

•the W register,

- •the current state of the internal CPU flags and
- •the current selected file register bank.

| bSeminar | •                      |                             |        |                                         |         |
|----------|------------------------|-----------------------------|--------|-----------------------------------------|---------|
|          | MPLAB IDE v6.60        |                             |        |                                         |         |
|          | File Edit View Project | Debugger Programm           | ier To | ols Configure Window                    | Help    |
|          | ▏◘☞◼▏湠ヽ                | Select Tool<br>Clear Memory | +      | <b>* 8 4 4</b>                          | Checksu |
|          |                        | Run<br>Animate              | F9     |                                         |         |
|          |                        | Halt                        | F5     |                                         |         |
|          |                        | Step Into                   | F7     |                                         |         |
|          |                        | Step Over                   | F8     |                                         |         |
|          |                        | Step Out                    |        |                                         |         |
|          |                        | Reset                       | ►      | MCLR Reset                              |         |
|          |                        | Breakpoints                 | F2     | Watchdog Timer Reset<br>Brown Out Reset |         |
|          |                        | StopWatch                   |        | Processor Reset                         | F6      |
|          |                        | Stimulus Controller         | •      |                                         |         |
|          |                        | SCL Generator               | •      |                                         |         |
|          |                        | Profile                     | •      |                                         |         |
|          |                        | Refresh PM                  |        |                                         |         |
|          |                        | Settings                    |        |                                         |         |

Operations can be selected in multiple ways depending upon how you like to work. You can select functions from:

- •The toolbar icons,
- •the **menus**, or
- •the hot keys listed on the menus

can be used to execute the debug functions. Note that some functions are a little more complex, such as Reset, which actually has four types of reset actions.

Once MPLAB SIM is established as the debug engine, whenever a project is built, it is automatically loaded into the simulator's **program memory** to be run and tested.

Various debug windows become available...<click>

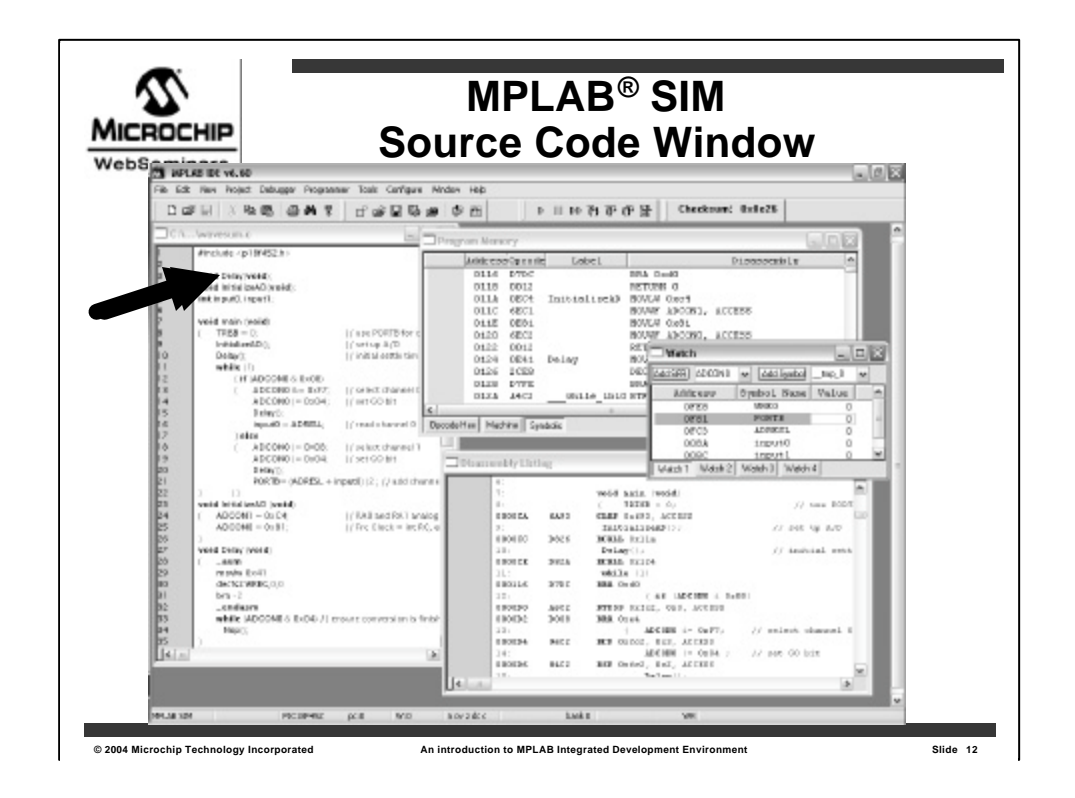

One debug window is the **source code window**. This is actually the **editor**, and breakpoints can be set by clicking on a line with the right mouse button. Single stepping with the source code window in focus will single step through the **C source lines**. Since you are in the editor, changes can be done quickly, and the project can be rebuilt.

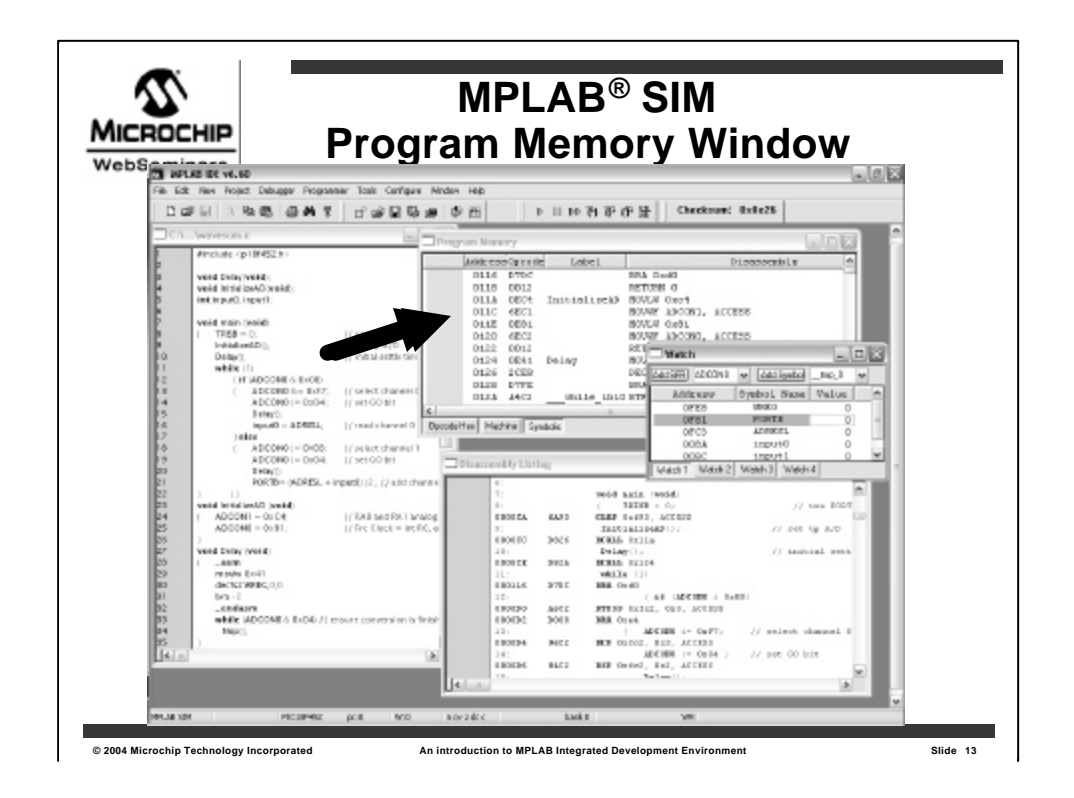

The **Program Memory window** shows the machine code that will be executed by the simulator. Single stepping with this window in focus will allow you to step through each **machine instruction**.

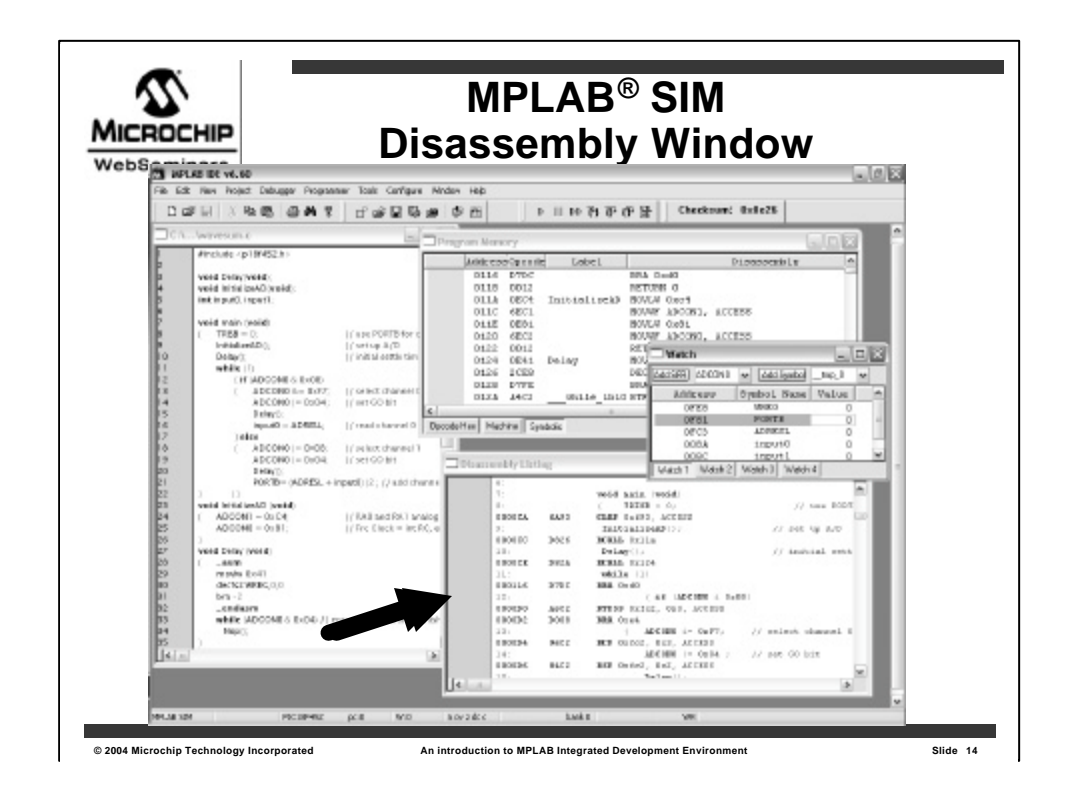

Another window, called the **Disassembly Listing window** shows high level **source code interspersed with machine code** generated by each C statement.

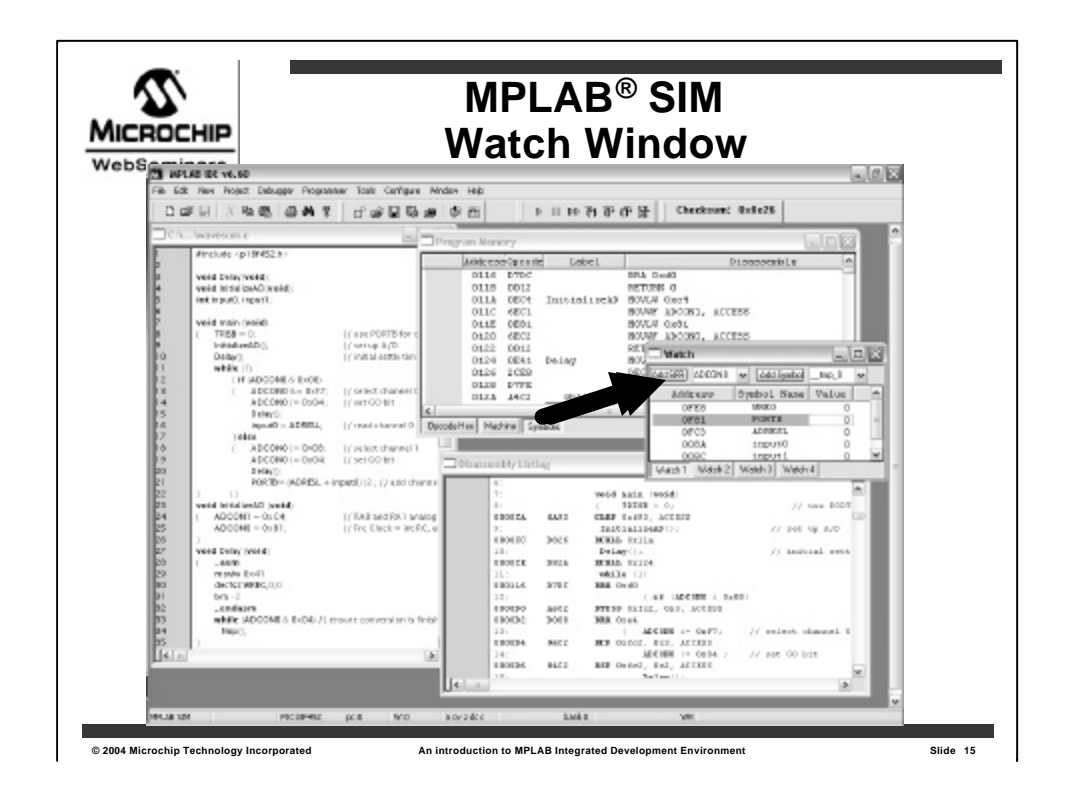

You can also open up a **watch window** and drag the variables from your program to see the contents as you break and single-step through your code.

While debugging, other windows are available to view

- •register memory,
- •stack memory, and
- non-volatile **data memory** areas.

| MPLAB <sup>®</sup><br>Stopwat                      | SIM<br>ch                |
|----------------------------------------------------|--------------------------|
| Stopwatch                                          |                          |
| Stopwatch Tota<br>Synch Instruction Cycles 5782123 | al Simulated<br>49388272 |
| Zero Time (Secs) 1.156425                          | 9.877654                 |
| Processor Frequency (MHz)                          | 20.00000                 |
|                                                    |                          |
|                                                    |                          |
|                                                    |                          |

The **Stopwatch dialog** can time sections of code as they run on the simulator.

The Stopwatch calculations are based upon the instructions executed and the setting entered for the Processor Frequency. The processor frequency is set to 20 Mhz in this example.

From the number of instruction cycles executed, the total time is calculated.

This is the time it would take to run on a real chip.

| MPLAB <sup>®</sup> SIM<br>Stopwatch                                                                                                    |
|----------------------------------------------------------------------------------------------------|
| Stopwatch                                                                                                    |
| Stopwatch         Total Simulated           Synch         Instruction Cycles         5782123         49388272           Zero         Time         (Secs.)         1.156425         9.877654 |
| Processor Frequency (MHz) 20.000000                                                                                                    |

The stopwatch has two pairs of readouts, one tells the **total** simulated clock cycles and the corresponding execution time...<click>

| MPLAB <sup>®</sup> SIM<br>Stopwatch                                                                                                    |  |
|----------------------------------------------------------------------------------------------------|--|
| Stopwatch                                                                                                    |  |
| Stopwatch         Total Simulated           Synch         Instruction Cycles         5782123         49388272           Zarra         Time         (Secs)         1156425         9.877654 |  |
| Processor Frequency (MHz) 20.000000                                                                                                    |  |
|                                                                                                    |  |
|                                                                                                    |  |
|                                                                                                    |  |

...and the other can be zeroed out, to make a **measurement** from one breakpoint to the next.

|       | DCHIP | 2    |              | MPLAB <sup>®</sup> (                  | SI   | N  |      |    |             |  |  |  |  |  |  |
|-------|-------|------|--------------|---------------------------------------|------|----|------|----|-------------|--|--|--|--|--|--|
| Trace |       |      |              |                                       |      |    |      |    |             |  |  |  |  |  |  |
| Line  | Addr  | Op   | Label        | Instruction                           | SA   | SD | DA   | DD | Time        |  |  |  |  |  |  |
| 0     | OOCA  | 6493 | main         | CLRF TRISB, ACCESS                    |      |    | OF93 | 00 | 0.000007200 |  |  |  |  |  |  |
| 1     | 0000  | D828 |              | RCALL InitializeAD                    |      |    |      |    | 0.000007400 |  |  |  |  |  |  |
| 2     | 011E  | OEC4 | InitializeAD | MOVLW Oxc4                            | W    |    | W    | C4 | 0.000007800 |  |  |  |  |  |  |
| 3     | 0120  | 6EC1 |              | MOVWF ADCON1, ACCESS                  |      |    | OFC1 | C4 | 0.000008000 |  |  |  |  |  |  |
| 4     | 0122  | 0E81 |              | MOVLW 0x81                            | W    |    | W    | 81 | 0.000008200 |  |  |  |  |  |  |
| 5     | 0124  | 6EC2 |              | MOVWF ADCONO, ACCESS                  |      |    | OFC2 | 81 | 0.000008400 |  |  |  |  |  |  |
| 6     | OOCE  | D82C |              | RCALL Delay                           |      |    |      |    | 0.000009000 |  |  |  |  |  |  |
| 7     | OODO  | B4C2 |              | BTFSC ADCONO, 0x2, ACCESS             | OFC2 | 81 |      |    | 0.000048800 |  |  |  |  |  |  |
| 8     | 00D4  | A6C2 |              | BTFSS ADCONO, 0x3, ACCESS             | OFC2 | 81 |      |    | 0.000049200 |  |  |  |  |  |  |
| 9     | 00D6  | D008 |              | BRA Oxe8                              |      |    |      |    | 0.000049400 |  |  |  |  |  |  |
| 10    | 00E8  | 86C2 |              | BSF ADCONO, Ox3, ACCESS               | OFC2 | 81 | OFC2 | 89 | 0.000049800 |  |  |  |  |  |  |
| 11    | OOEA  | 84C2 |              | BSF ADCONO, 0x2, ACCESS               | OFC2 | 89 | OFC2 | 8D | 0.000050000 |  |  |  |  |  |  |
| 12    | OOEC  | D81D |              | RCALL Delay                           |      |    |      |    | 0.000050200 |  |  |  |  |  |  |
| 13    | OOEE  | 50C3 |              | MOVF ADRESL, W, ACCESS                | OFC3 | 64 | W    | 64 | 0.000090000 |  |  |  |  |  |  |
| 14    | OOFO  | 0100 |              | MOVLB O                               |      |    | OFEO | 00 | 0.000090200 |  |  |  |  |  |  |
| 15    | 00F2  | 6A11 |              | CLRF Ox11, ACCESS                     |      |    | 0011 | 00 | 0.000090400 |  |  |  |  |  |  |
| 16    | 00F4  | 258A |              | ADDWF inputO, W, BANKED               | 008A | 44 | W    | A8 | 0.000090600 |  |  |  |  |  |  |
| 17    | 00F6  | 6E10 |              | MOVWF tmp 0, ACCESS                   |      |    | 0010 | A8 | 0.000090800 |  |  |  |  |  |  |
| 18    | 00F8  | 518B |              | MOVF $0x8b$ , $\overline{w}$ , BANKED | 008B | 00 | W    | 00 | 0.000091000 |  |  |  |  |  |  |
| 19    | OOFA  | 2211 |              | ADDWFC Ox11, F, ACCESS                | 0011 | 00 | 0011 | 00 | 0.000091200 |  |  |  |  |  |  |

The stopwatch is one way to measure time in the simulator, but there is another:

The **trace buffer** records instructions when they execute and puts a **time stamp** on each instruction.

After you capture events in the trace buffer, you can time them.

The trace buffer has the advantage that it can capture large amounts of data selectively and each instruction has a time stamp.

You can capture an interrupt routine, for instance, and then easily calculate the time **between interrupts** and the total time **each interrupt took** to execute.

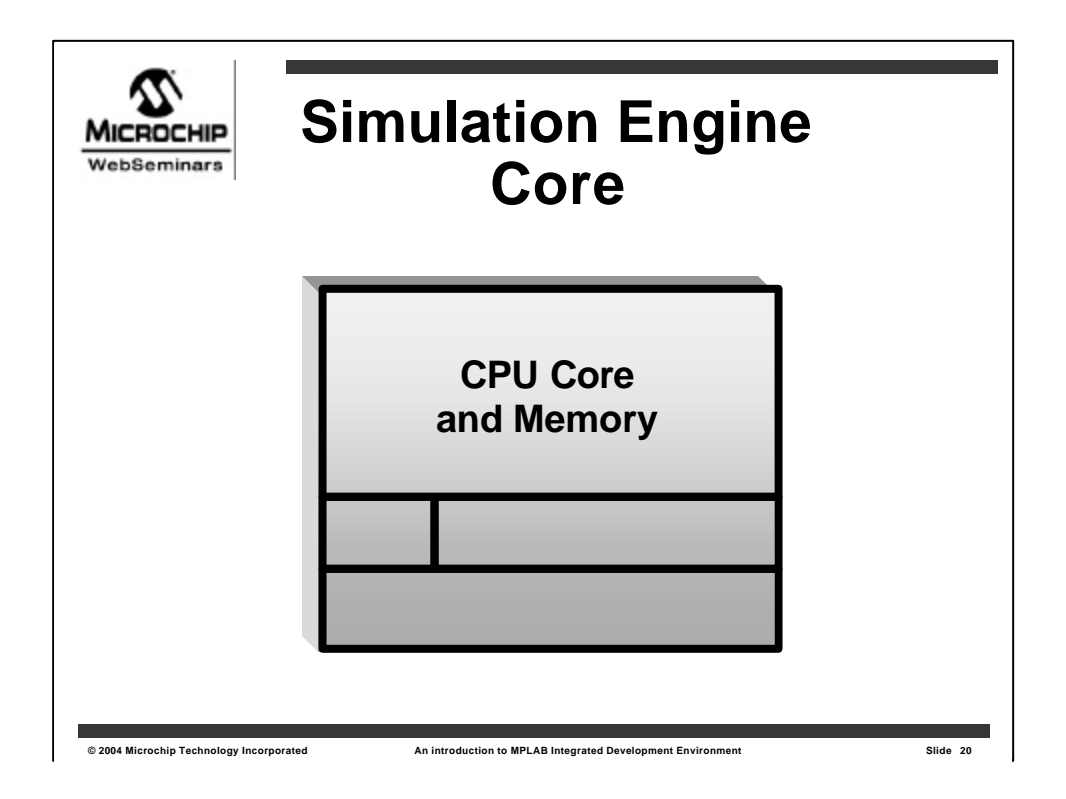

A **block diagram** of the simulator might look like this. At the center is the simulation of

the CPU core with the various program, file and data memory areas;

•the instructions;

•the stack;

•the program counter and

•the status flags of the device being simulated.

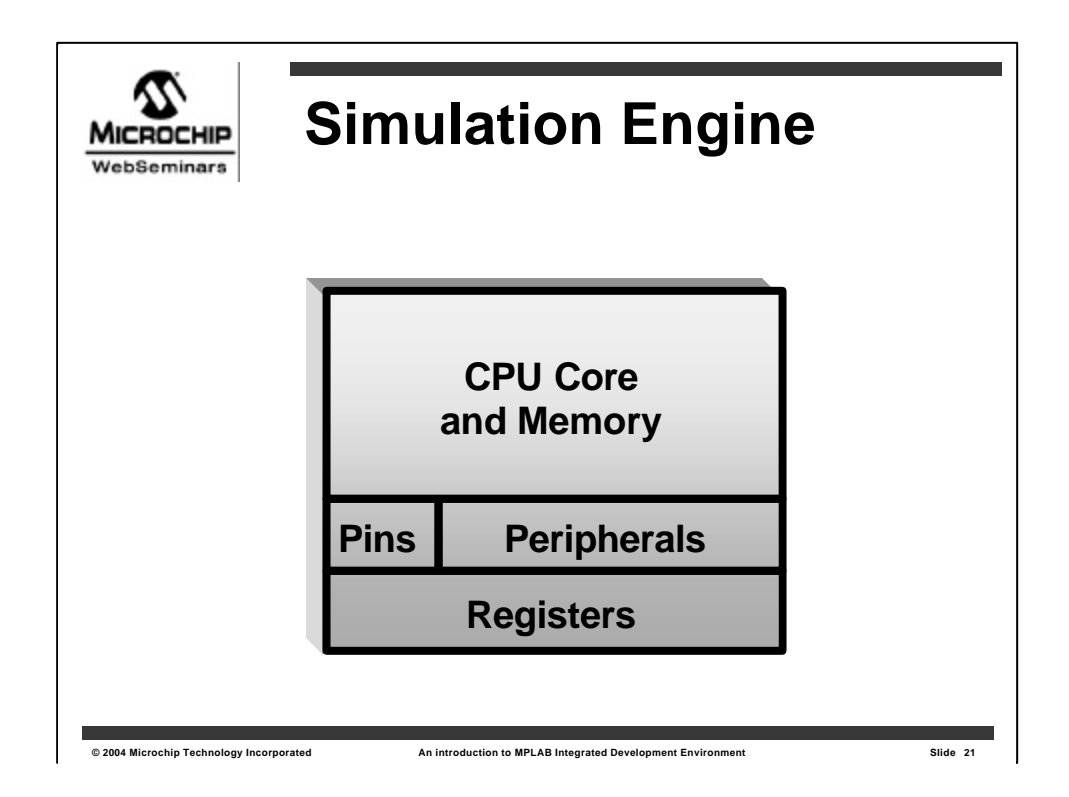

Simulation includes **pin inputs** and **outputs** as well as many of the other **peripherals**.

The peripherals communicate to the application through **special function registers**.

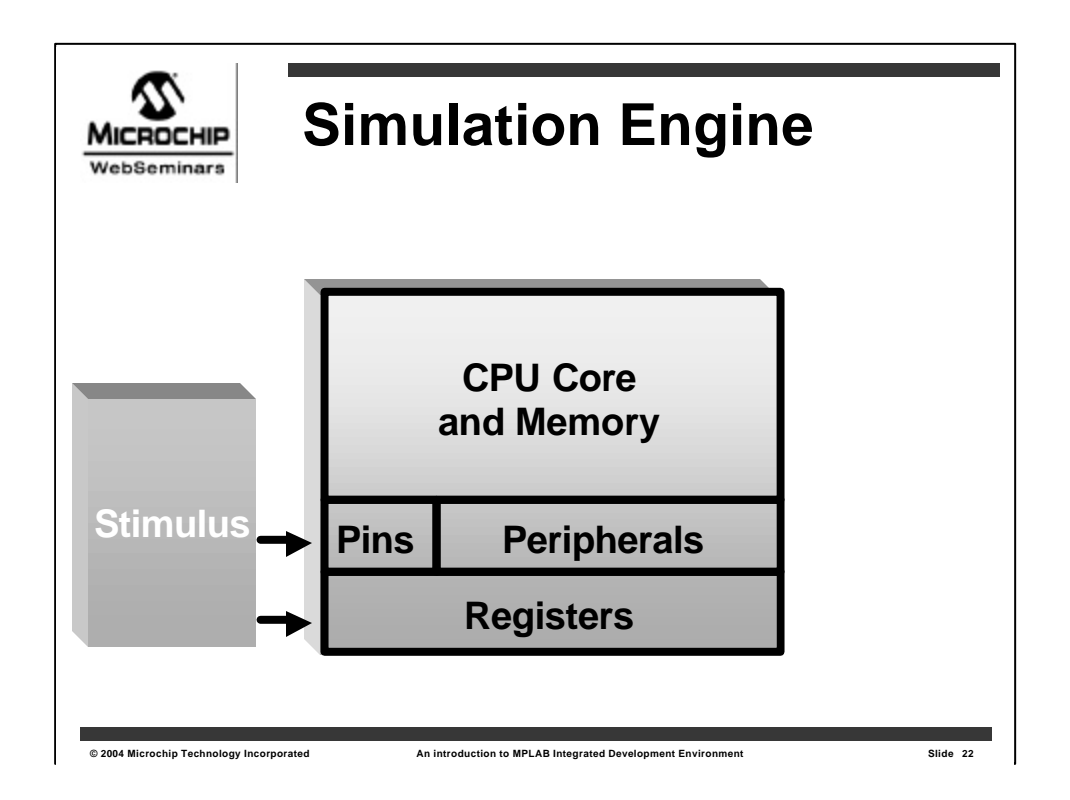

A complex **Stimulus Generator** simulates signals that can be applied to the device under simulation.

The stimulus generator can send signals to pins or to registers in the simulator.

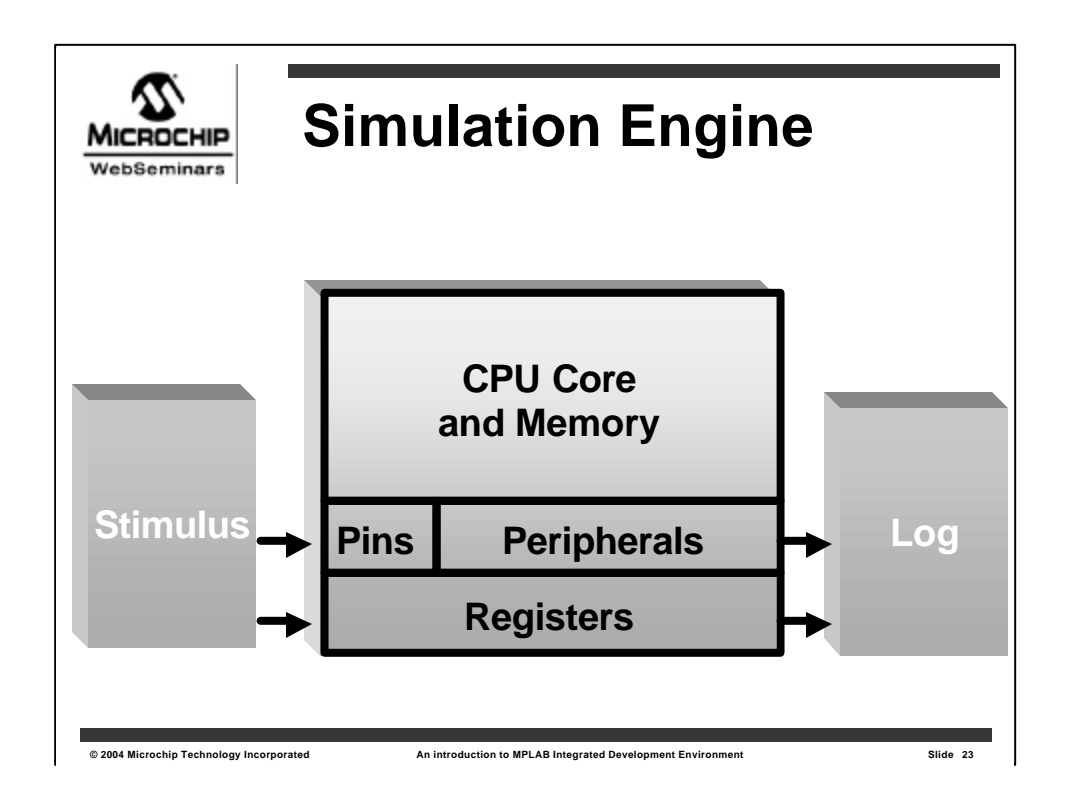

The activity of the simulator can be sent to a **Log file** for later analysis. This is done by using either the **USART** as a communication device for inputs and outputs, or by using the **register log** feature. Both stimulus and logging activity can be driven either by

•execution at a specified program counter address or

•by sequencing "on demand."

"**On demand**" means that whenever that register is read by an instruction, a value is read from or written to a list, then advanced to the next position in the list.

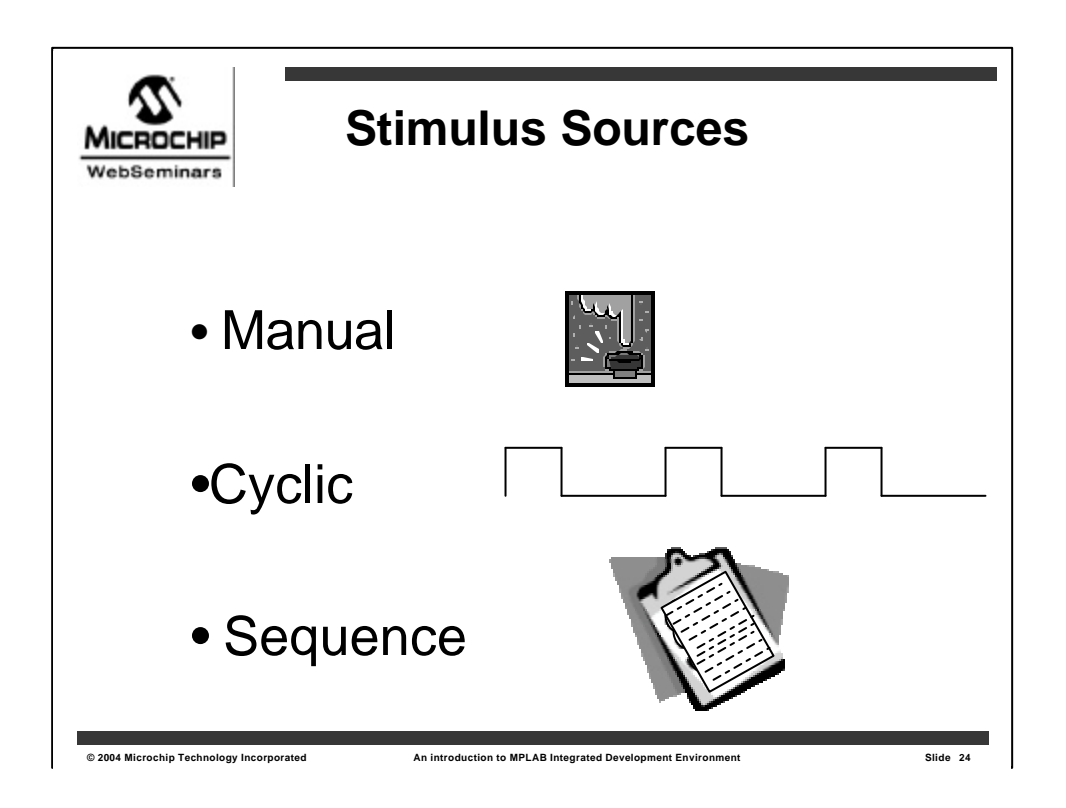

There are three types of Stimulus sources for MPLAB SIM:

•Manual triggers are changes in digital signal levels caused by clicking on a button with a mouse. These allow you to simulate the action of closing a switch, or pulsing a pin.

•A **Cyclic stimulus** generates a repeating waveform, either a for a predetermined length of time, or continuously.

•Sequential data is data that can be applied to pins, registers, or bits in registers from a list.

A list for sequential data can be entered in a

•dialog or it can come from

•a file.

| Stimulus Controller - C:\\Light Operated Controller.stc                                                                                                    | ars  | 1            |                 |          |         |                |            |
|----------------------------------------------------------------------------------------------------|------|--------------|-----------------|----------|---------|----------------|------------|
| Stimulus (SCL) File          Attach       Detach       Import/Merge         Asynchronous Stimulus       Fire       Pin       Action         Width       Units       Comments       Import (Merge)         Delate       Import (Merge)       Import (Merge)         Delate       Import (Merge)       Import (Merge)         Delate       Import (Merge)       Import (Merge)         Delate       Import (Merge)       Import (Merge)         Delate       Import (Merge)       Import (Merge)         Import (Merge)       Import (Merge)       Import (Merge)         Import (Merge)       Import (Merge)       Import (Merge)         Import (Merge)       Import (Merge)       Import (Merge)         Import (Merge)       Import (Merge)       Import (Merge)         Import (Merge)       Import (Merge)       Import (Merge)         Import (Merge)       Import (Merge)       Import (Merge)         Import (Merge)       Import (Merge)       Import (Merge)         Import (Merge)       Import (Merge)       Import (Merge)         Import (Merge)       Import (Merge)       Import (Merge)         Import (Merge)       Import (Merge)       Import (Merge)         Import (Merge)       Import (Merge)       Import (Merge) <th>_ St</th> <th>imulus Co</th> <th>ntroller - C:\.</th> <th>¥ight 0</th> <th>perated</th> <th>Controller.stc</th> <th></th>                                                                                                    | _ St | imulus Co    | ntroller - C:\. | ¥ight 0  | perated | Controller.stc |            |
| Attach       Detach       Import/Merge         Asynchronous Stimulus       Fire       Pin       Action       Width       Units       Comments         Image: Image: Image                                                                        | Sti  | imulus (SCL) | File            |          |         |                |            |
| Attach     Detach     Import/Merge       Asynchronous Stimulus     Fire     Pin     Action     Width     Units     Comments       Image: Image: Image                                                  |      |              |                 |          |         |                |            |
| Asynchronous Stimulus                                                                                                    |      | Attach       | Detach          | Import/h | lerge   |                |            |
| Fire     Pin     Action     Width     Units     Comments       Image: Strategy of the strategy of the stra | As   | ynchronous   | Stimulus        |          |         |                |            |
| Delete row                                                                                                    | F    | ire Pin      | Action          | Width    | Units   | Comments       | ^          |
| Delete row                                                                                                    |      |              |                 |          |         |                |            |
| Delete row                                                                                                    |      | _            |                 |          |         |                | =          |
| Delete row                                                                                                    |      |              |                 |          |         |                |            |
| Delete row                                                                                                    |      |              |                 |          |         |                | ~          |
| Delete low                                                                                                    | 1    |              |                 |          |         |                | Delete row |
|                                                                                                    |      |              |                 |          |         |                | Delete IOW |

Here is the **Stimulus Controller** for MPLAB SIM.

In this dialog, you can select **actions** to apply to a **pin** and then, when your program is running, you can press the associated "**Fire**" button to the left of the pin name to **activate** that signal.

| iars Man                                                 | nual          |
|----------------------------------------------------------|---------------|
| Stimulus Controller - C:\¥ight Operated Co               | ontroller.stc |
| Stimulus (SCL) File Attach Detach Import/Merge           |               |
| Asynchronous Stimulus                                    | Comments 🔊    |
| >         RA3         Pulse High         8 us         li | light sensor  |
|                                                          | =             |
| Caue S                                                   | Delete row    |

For instance, we could set up a pulse to occur on **PORTA** pin **RA3**.

Here, when we press the **Fire** button, the simulated signal on **RA3** will **pulse high** for **8 microseconds**.

|        |                       | Sti           | muli<br>I           | us<br>Ma | Controller:<br>nual    |          |
|--------|-----------------------|---------------|---------------------|----------|------------------------|----------|
| 🛛 Stim | ulus Con              | troller - C:\ | . <b>∖Light</b> Ope | erated   | Controller.stc         |          |
| Stimu  | us (SCL) Fi           | ile           |                     |          |                        |          |
| Async  | Attach<br>hronous Sti | Detach        | Import/M            | erge     |                        |          |
| Fire   | Pin                   | Action        | Width               | Units    | Comments               | ^        |
| >      | RA3                   | Pulse High    | 8                   | lus      | light sensor           |          |
| >      | INTO                  | Set Low       |                     |          | Reset interrupt switch |          |
| >      | TOCKI                 | Toggle        |                     |          | Counter input          |          |
| -      |                       |               |                     |          |                        |          |
| -      |                       |               |                     |          |                        | ~        |
|        |                       |               |                     | Saw      |                        | lete row |

More actions can be added. Here two more are shown,

•one to force the INT0 pin low when we press the fire button, and
•one to toggle the INPUT pin for the Timer/Counter.

A "**Toggle**" Action will **alternate** between setting the pin **high** and **low** each time the Fire button is pressed.

|       | Workbook - [Untitled]                                                                     | . – X |
|-------|-------------------------------------------------------------------------------------------|-------|
| Pin Z | Register Actions Advanced Pin / Register Clock Stimulus Register Injection Register Trace |       |
| Т     | me Units cyc 🗸                                                                            |       |
| (d    | ime Click here to Add Signals                                                             |       |
|       |                                                                                           | =     |
|       |                                                                                           |       |
|       |                                                                                           | ~     |

For more complex stimulus control, actions are entered in the SCL Workbook.

SCL stands for **Stimulus Control Language**, but with the graphical user interface of MPLAB, all stimulus events can be set up with these easy graphical dialogs. Once the events are described in the SCL Workbook, they are compiled into an SCL file that can then be loaded into the Stimulus Controller.

There are **five tabs** in this workbook.

|            | theorem [1   | mmen       |                            |            |             |                |             | -        |   |
|------------|--------------|------------|----------------------------|------------|-------------|----------------|-------------|----------|---|
| Pin / Regi | ster Actions | Advanced P | <sup>y</sup> in / Register | Clock S    | timulus Re  | egister Inject | ion Registe | er Trace |   |
| Time U     | Inits us 🔽   | Ţ          |                            |            |             |                |             |          |   |
| Time       | BA1          |            |                            | Click here | to Add Sigr | nals           |             |          |   |
| (dec)      | (bin)        |            |                            |            |             |                |             |          |   |
| 15         | 1            |            |                            |            |             |                |             |          |   |
| 35         | 0            |            |                            |            |             |                |             |          |   |
| 50         | 0            |            |                            |            |             |                |             |          |   |
|            |              |            |                            |            |             |                |             |          | ∃ |
|            |              |            |                            |            |             |                |             |          |   |
|            |              |            |                            |            |             |                |             |          |   |
|            |              |            |                            |            |             |                |             |          |   |
|            |              |            |                            |            |             |                |             |          |   |
|            |              |            |                            |            |             |                |             |          |   |
|            |              |            |                            |            |             |                |             |          |   |

The **first tab** in the SCL Workbook uses a **list of times** and **signals** to be applied to **pins** and **registers**.

For instance, we can set up a series of events to happen on pin RA1.

•Here 15 microseconds after the program is reset and started,

•the pin **RA1** will go **high**.

•Then at **35 microseconds** after the start of the program pin **RA1** will go **low**.

We can add other steps and signals to this dialog.

|   | SCL Wo     | rkbool   | k - C:\   | .\probetest1.sb      | S          |              |                               |   |
|---|------------|----------|-----------|----------------------|------------|--------------|-------------------------------|---|
| F | Pin / Regi | ster Aci | tions Adv | vanced Pin / Registr | er Clock S | timulus Regi | ster Injection Register Trace |   |
|   | Time U     | Inits    | us 💌      |                      |            |              |                               |   |
|   | Time       | BA1      | PORTB     | INTCON.TMROIF        | ADRESH     | ADRESL       | Click here to Add Signals     | ^ |
|   | (dec)      | (bin)    | (hex)     | (bin)                |            |              |                               |   |
|   | 15         | 1        | FO        | 0                    | 00         | 10           |                               |   |
|   | 35         | 0        | F1        | 0                    | 00         | 40           |                               | ∃ |
|   | 50         | 0        | F4        | 0                    | 01         | 80           |                               |   |
|   | 150        | 0        | F8        | 0                    | 01         | EF           |                               |   |
|   | 2500       | 1        | 10        | 1                    | 02         | ЗE           |                               | _ |
|   | 3000       | 0        | 1E        | 0                    | 02         | 56           |                               | _ |
|   | 3060       | 0        | 4C        | 0                    | 02         | DF           |                               |   |
|   | 3200       | 0        | 30        | 0                    | 03         | 06           |                               |   |
|   | 4000       | 0        | 2A        | 0                    | 03         | 94           |                               | _ |
|   |            |          |           |                      |            |              |                               | ~ |

Here sequences of events are applied to

pin RA1,
PORTB,
the Timer interrupt flag, and
to the A/D buffer.

The list of values under the column labeled

**PORTB** are **8-bit values** that will be applied to all **eight pins** of PORTB at the times entered down the left column.

The next column is a list for a signal connected to the

## •Timer0 interrupt flag,

an internal register.

The two columns on the right allow the

## •A/D buffer

to be set to a sequence of 10-bit values.

|   | SCL Work  | book - [  | Untitle | d]                   |                   |                              |   |
|---|-----------|-----------|---------|----------------------|-------------------|------------------------------|---|
| E | Pin / Re  |           | Advan   | ced Pin / Register C | ock Stimulus Regi | ster Injection Register Trac | e |
|   | Define T  | riggers — |         |                      |                   |                              |   |
|   | Enable    | Condition | Туре    | Re-Arm Delay         | Click h           | ere to Add Signals           |   |
|   |           |           |         |                      |                   |                              |   |
|   |           |           |         |                      |                   |                              |   |
|   |           |           |         |                      |                   |                              | - |
|   | Define C  | onditions |         |                      |                   |                              |   |
|   | Condition |           | V       | /hen                 | Wait              | Comments                     | ^ |
|   | COND1     | Any       |         |                      |                   |                              |   |
|   |           |           |         |                      |                   |                              | _ |
|   |           |           |         |                      |                   |                              |   |
|   | Į         |           |         |                      |                   |                              | ~ |

The second tab in the SCL Workbook, the **Advanced Pin/Register** tab, provides **conditional control** over events.

| SCL W    | orkbook -     | [Untitle | ed]           |           |            |          |                               |   |
|----------|---------------|----------|---------------|-----------|------------|----------|-------------------------------|---|
| Pin / Re | gister Action | s Advan  | iced Pin / Re | egister ( | Clock Stim | ulus Rej | gister Injection Register Tra | е |
| Defin    | e Triggers—   |          |               |           |            |          |                               |   |
| Enabl    | e Condition   | п Туре   | Re-Arm D      | elay      | PORTD      |          | Click here to Add Signals     |   |
|          | COND1         | 1x       |               |           | 55         |          |                               |   |
|          |               |          |               |           |            |          |                               |   |
|          |               |          |               |           |            |          |                               | ~ |
| -        |               |          |               | - 1       |            |          |                               | Ľ |
| Defin    | e Conditions  |          |               |           |            |          |                               |   |
| Condi    | ion           | \        | √hen          |           | 1          | √ait     | Comments                      | ^ |
| COND     | 1 Pin         | CCP1     | -             | C         |            | 2 us     | strobe CCP pin                |   |
|          |               |          |               |           |            |          |                               | _ |
|          |               |          |               |           |            |          |                               | ~ |

Here a **condition** must occur before the stimulus is activated.

The condition is described in the bottom section.

The condition is gating the event to happen

•2 microseconds after pin CCP1 goes low.

When that occurs, a value of **55** will be applied to **PORTB**.

| SCL Wo    | rkbook -      | С:\\р | robetest     | 1.sbs    |            |          |                                 |   |
|-----------|---------------|-------|--------------|----------|------------|----------|---------------------------------|---|
| Pin / Reg | ister Action: | Advan | iced Pin / R | legister | Clock Stin | nulus Re | gister Injection Register Trace | • |
| Define    | Triggers-     |       |              |          |            |          |                                 |   |
| Enable    | Condition     | Туре  | Re-Arm [     | Delay    | PORTB      | INT1     | Click here to Add Signals       | ^ |
|           | COND1         | 1x    |              |          | 55         | 0        |                                 |   |
|           | COND2         | Cont  | 10           | us       | 10         | 1        |                                 |   |
|           |               |       |              |          |            |          |                                 |   |
|           |               |       |              |          |            |          |                                 | ~ |
| Define    | Conditions    |       |              |          |            |          |                                 |   |
| Conditio  | on            |       | When         |          |            | Wait     | Comments                        | ~ |
| COND1     | Pin           | CCP1  | -            |          | 0          | 2 us     | strobe CCP pin                  | = |
| COND2     | SFR           | TMR2  | -            | 8        | 4          |          |                                 |   |
|           |               |       |              |          |            |          |                                 |   |
|           |               |       |              |          |            |          |                                 |   |

Other events can be described on subsequent lines.

The event can be a "**1x**" event, which means that it will occur only **once**, or it can be a **Continuous** event, meaning that will happen **every time** the associated condition occurs.

Here a second event happens each time TMR2 reaches a value of 84.

When this happens, **PORTB** will change to a value of **10**, and the **INT1** pin will go **high**.

There is a 10 microsecond **re-arm delay**. This prevents this event from happening **sooner** than 10 microseconds after its last firing.

| SCL Wor     | kbook - (l  | Intitled]  |         |          |          |          |           |                | .]0    |
|-------------|-------------|------------|---------|----------|----------|----------|-----------|----------------|--------|
| Pin / Regis | ter Actions | Advanced F |         | Clock    | Stimulus | Register | Injection | Register Trace | ]      |
| Label       | Pin         | Initial    | Low Cyc | High Cyc | Begin    | End      | Comme     | nts            | ^      |
| <u> </u>    |             |            |         |          |          |          |           |                | _      |
|             |             |            |         |          |          |          |           |                |        |
| -           |             |            |         |          |          |          |           |                |        |
| Denia       |             |            |         |          | E u d    |          |           |                | ~      |
| () Ala      | Jaus        |            |         |          |          | ever     |           |                |        |
| OPC         | =           |            | ✓ hex/  | label    | OP       | = [      |           | V hex          | /label |
| ОСу         | sle =       |            | decimal |          |          | vole =   |           | decimal        |        |
| () Pin      | =           | V is       |         | ~        | OPi      | n =      |           | 🗸 is           | ~      |

The **Clock Stimulus** tab of the SCL Workbook generates **repeating digital waveforms**.

|                                                                                                 | 키면      |
|-------------------------------------------------------------------------------------------------|---------|
| Pin / Register Actions Advanced Pin / Register Clock Stimulus Register Injection Register Trace | 3       |
| Label Pin Initial Low Cyc High Cyc Begin End Comments                                           | -       |
| iStrobe RA5 Low 10 15 Always Never continuous pu                                                | lse     |
| mDetect RA6 Low 100 150 PC = test PC = done rotor detect                                        | =       |
| ZPrime RC0 High 2 50 INT1 is Law INT1 is High int series                                        |         |
| IProbe RL3 Low 3 30 1000 cyc 1800 cyc burst                                                     | ~       |
| K                                                                                               | >       |
| Begin                                                                                           |         |
| ⊖Always ⊖ Never                                                                                 |         |
| ⊙ PC = test v hex/label ⊙ PC = done v he                                                        | k/label |
| OCycle = 1500 decimal OCycle = 1800 decimal                                                     |         |
| OPin = INT1 v is Low v OPin = INT1 v is High                                                    |         |

Four waveforms are entered here.

## The first called iStrobe

•holds the RA5 pin low for 10 instruction cycles, then

•goes high for 15 instruction cycles.

•It starts immediately, and never stops.

A **Comments** column and the **Label** column are user-defined labels for this dialog, and are free-form, allowing any text entry. The label is arbitrary, simply for tagging the lines in this dialog with a descriptive name.

Line two describes a waveform that will be applied to RA6.

•RA6 will start out low,

•stay low for 100 cycles,

•then go high for 150 cycles.

•It will not start until the program counter reaches the routine called "test."

•It will begin cycling and

•will stop when the program counter reaches a routine labeled "done."

Line three describes a stimulus event depending upon the **INT1** level. When INT1 goes low the signal on **RC0** goes low for 2 cycles then high for 50 cycles. It will continue cycling until **INT1** goes high.

The last line generates a signal on

•RC3 that starts low,

•stays low for 3 cycles,

•then goes high for **30 cycles**.

•It starts this operation only after 1500 cycles have elapsed since the program was reset, and

•will stop 1800 cycles after the program started, being active for only those 300 cycles.

The last two tabs, Register Injection and Register Trace will be used in the following example.

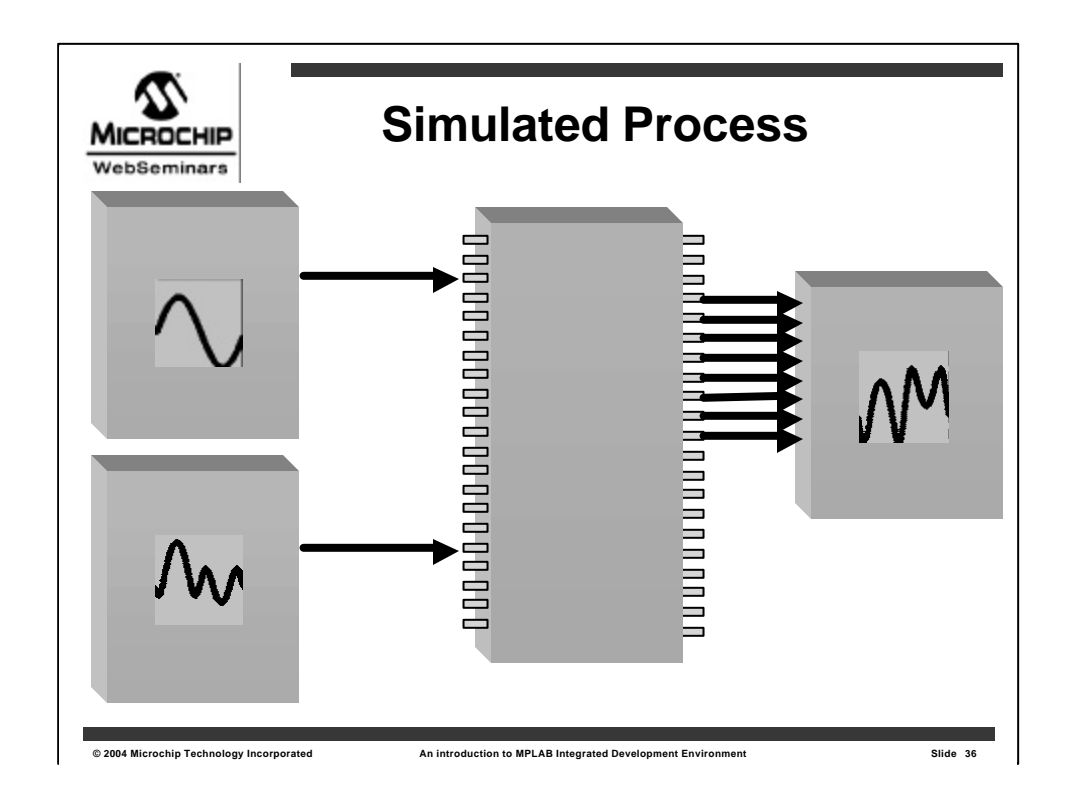

For this next example, **two waveforms** will be **added** together and sent out **PORTB**, possibly to go to a Digital to Analog converter.

The diagram represents the **two waveforms** on the **left** being applied to to **A/D pins** of the **microcontroller** chip in the **middle**.

The **8 Pins** from **PORTB** go out to some device that will convert them back into analog signals.

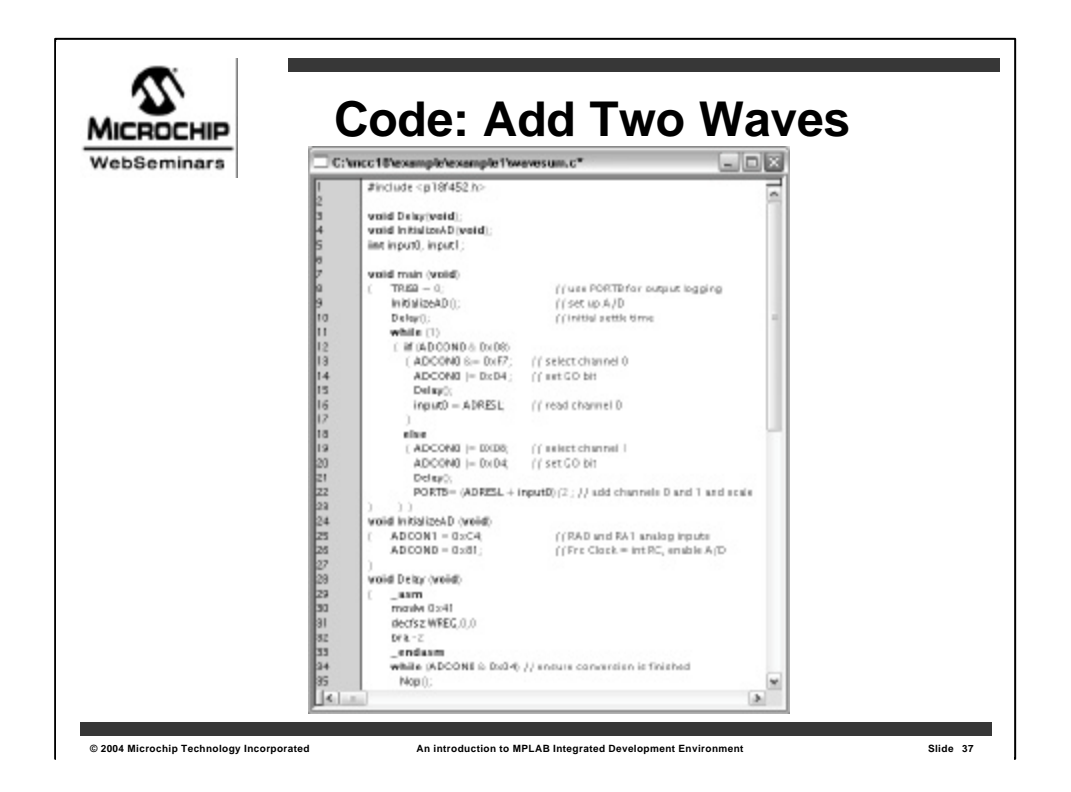

This is the entire program that will be used to add the two waves that are coming in to the A/D converter from two pins, then output that sum to PORTB.

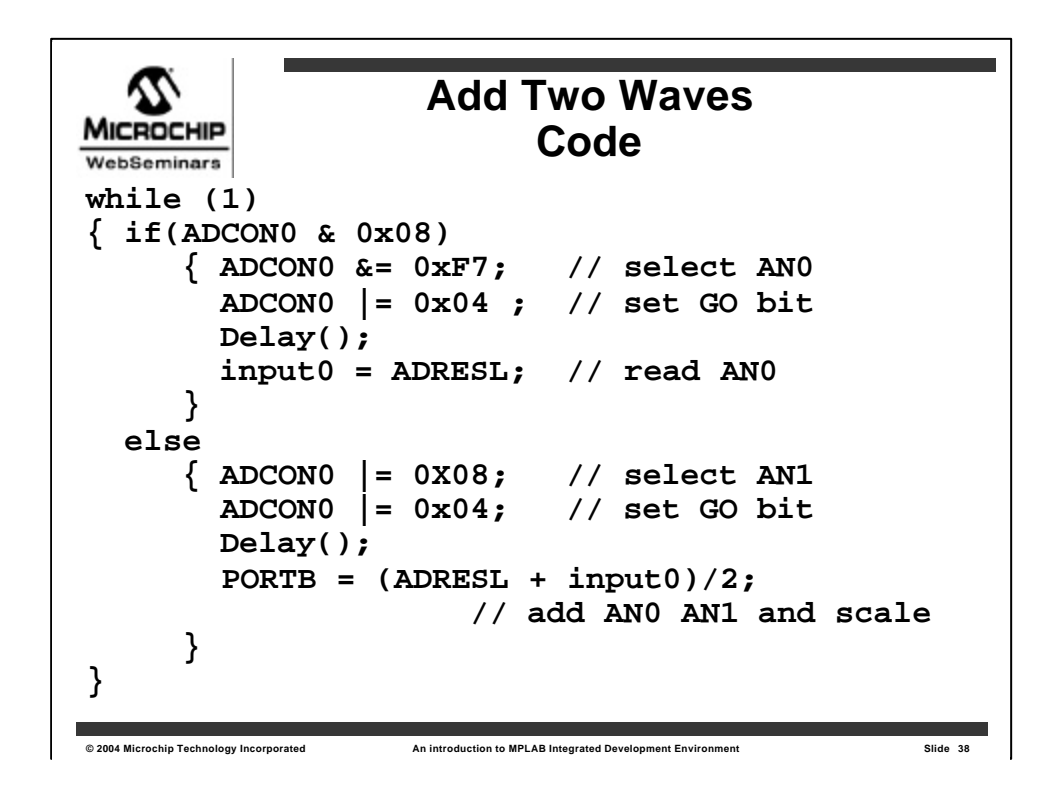

Here is just the essential code from the main routine.

The code executes in this infinite loop, alternately getting inputs from pins AN0 and AN1.

Line 2 looks at bit 3 of ADCON0 to see whether AN0 or AN1 was used in the last conversion, and switches to the alternate input pin.

The A/D conversion is started by

•setting bit 3, the GO bit in ADCON0,

•then a **delay** is needed to allow conversion time before reading.

The first wave is read in from ANO, and stored in the variable named input0.

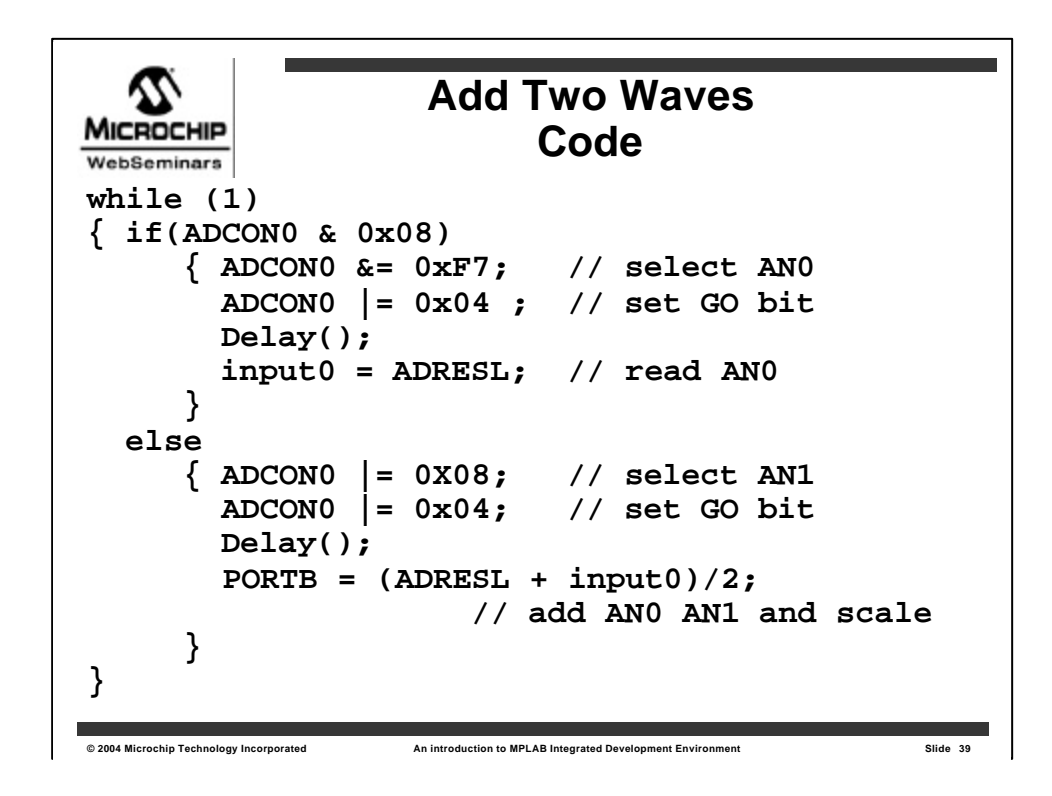

The next time through the loop, the "else" clause will execute, and

•input0 will be added to

•the A/D signal from AN1 and

•sent out PORTB.

| MICROCHIP<br>WebSeminars | Code: Add Two Waves<br>Input File                                                                                                    |  |
|--------------------------|----------------------------------------------------------------------------------------------------|--|
|                          | C:\\waves.txt         1         100         2         66         3         102         4         60         5         103         6         5         7         105         8         9         107         10         44         11         109         12         13         10         14         35         15         17         14         30         17         14         30         17         114         18         20         21         117         22         18         10         21         117         22         18         10         21         117         22         18         21         117         22 |  |

A **source file** is made up containing the values for the waves being applied to the two A/D pins

| SCL W    | orkb    | ook - C:\ | \waves.      | sbs        |                |               |            | _      |   |
|----------|---------|-----------|--------------|------------|----------------|---------------|------------|--------|---|
| Pin / Re | gister. | Actions A | Advanced Pin | / Register | Careford Regis | ter Injection | Register T | race   |   |
| Label    |         | Register  | Trigger      | PC Value   | Data Filename  | Rewind        | Format     | Comn   | ^ |
| wave     | comb    | ADRESL    | Demand       |            | waves.txt      | Yes           | Dec        | (optio |   |
|          |         |           |              |            |                |               |            |        |   |
|          |         |           |              |            |                |               |            |        |   |
|          |         |           |              |            |                |               |            |        | ∃ |
|          |         |           |              |            |                |               |            |        |   |
|          |         |           |              |            |                |               |            |        |   |
|          |         |           |              |            |                |               |            |        |   |
|          |         |           |              |            |                |               |            |        |   |
| <        |         |           |              | 1111       |                |               |            | >      | * |

The register injection tab of the SCL workbook allows us to set up the A/D conversion register to receive it's input from the data file, named waves.txt.

The number will be

•interpreted as decimal values,

•will rewind -starting over when the end of the file is reached-

•and the values will be sent to the A/D conversion register **on demand**.

This means that each time the A/D conversion register is read by our program, the next value in the file will be used.

| SCL Wor     | kbook - C   | 1 Iwaves.    | sbs       |                    |               |                |          |
|-------------|-------------|--------------|-----------|--------------------|---------------|----------------|----------|
| Pin / Regis | ter Actions | Advanced Pir | /Register | Clock Stimulus Reg | $\rightarrow$ | Register Trace | 1        |
| Label       | Register    | Trigger      | PC Value  | Trace Filename     | Format        | Comments       | ^        |
| (optional   | PORTB       | Demand       |           | portbwave.txt      | Dec           | (optional)     |          |
|             |             |              |           |                    |               |                |          |
|             |             |              |           |                    |               |                |          |
|             |             |              |           |                    |               |                | =        |
|             |             |              |           |                    |               |                | _        |
|             |             |              |           |                    |               |                |          |
|             |             |              |           |                    |               |                |          |
|             |             |              |           |                    |               |                |          |
|             |             |              |           |                    |               |                | _        |
|             |             |              |           |                    |               |                | <u> </u> |

In order to validate that the code is working, we use the **Register Trace** tab of the SCL workbook

and set **PORTB** to be logged **on demand**, in other words, each time it is **written** to.

The values will be sent as decimal number to the file named **PORTWAVES.TXT**.

Now we generate the SCL file by compiling...<click>

|   | (                 | Code: Add Two Waves<br>Attach SCL File |           |       |                |          |     |  |  |  |  |  |
|---|-------------------|----------------------------------------|-----------|-------|----------------|----------|-----|--|--|--|--|--|
|   | Stimulus Cont     | roller - C:\\                          | waves.sto | ;     |                | -        |     |  |  |  |  |  |
| - | Stimulus (SOL) Fi |                                        |           |       |                |          |     |  |  |  |  |  |
|   | c:\unco18\exian   | ple/example1/wa                        | iveo.ool  | _     |                |          |     |  |  |  |  |  |
|   | Atach             | Detach                                 | Inpat/We  | n De  |                |          |     |  |  |  |  |  |
|   | Agenchronous St   | neks                                   |           |       |                |          |     |  |  |  |  |  |
|   | File Pin          | Action                                 | Width     | Units | Commento       |          | ^   |  |  |  |  |  |
|   |                   |                                        |           |       |                |          |     |  |  |  |  |  |
|   |                   |                                        |           |       |                |          |     |  |  |  |  |  |
|   |                   |                                        |           |       |                |          |     |  |  |  |  |  |
|   |                   |                                        |           |       |                | Deletera | Dev |  |  |  |  |  |
|   | 1                 |                                        |           | C and |                |          |     |  |  |  |  |  |
|   |                   |                                        |           | 2.8/1 | Lorenado   Lor | resp     |     |  |  |  |  |  |
|   |                   |                                        |           |       |                |          |     |  |  |  |  |  |
|   |                   |                                        |           |       |                |          |     |  |  |  |  |  |
|   |                   |                                        |           |       |                |          |     |  |  |  |  |  |
|   |                   |                                        |           |       |                |          |     |  |  |  |  |  |

...then open the **Stimulus Controller** and attach our SCL files.

Now we can **run** the application.

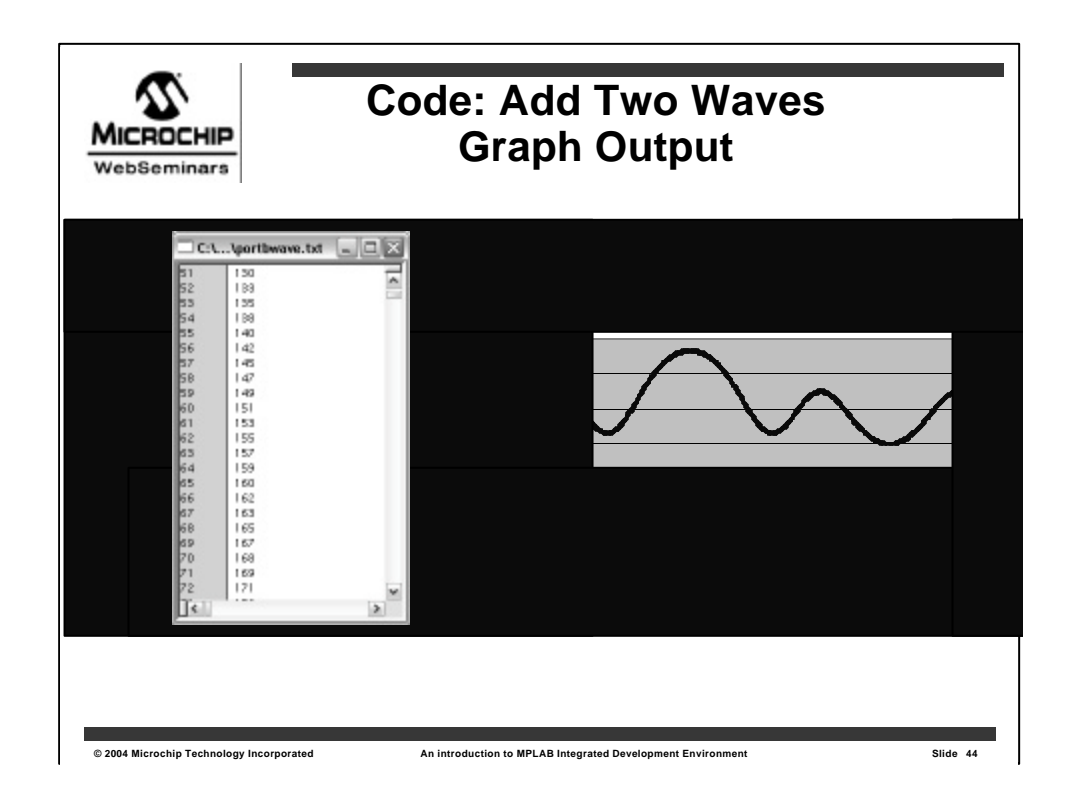

After stopping the application, we have the results of our log in the file named **PORTWAVES.Txt**.

We can open the file to look at it, then paste the values into a program like **MATLAB** or **Excel** to **graph** the wave.

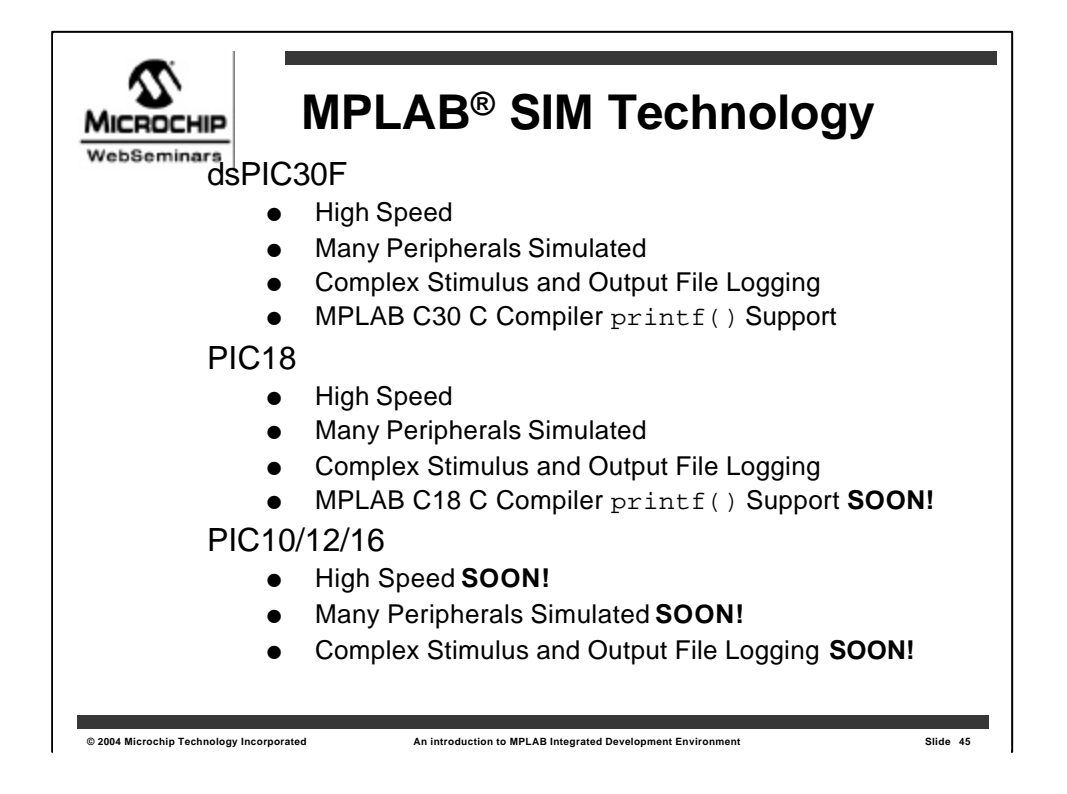

This has been a short demonstration of some of the powers of **MPLAB SIM** in conjunction with the C compilers, MPLAB C30 and MPLAB C18..

Currently the high speed and extensive peripheral simulation extend to the **PIC18** and **dsPIC** microcontrollers. The **dsPIC** family has one additional stimulus feature: the ability to use printf() statements from **MPLAB C30** to log output files. With printf() logging, reports can be generated with **precise formatting**, and with **complex data types**.

All Microchip Technology microcontrollers are simulated in MPLAB, but only the PIC18 and dsPIC devices have these complex stimulus features, high simulation speed and extensive peripheral simulation.

As this web seminar is being developed, **MPLAB v6.60** is the latest release. This **new simulation technology** is being tested in the **PIC10/12/16** series microcontrollers, and the printf() feature is being added to **MPLAB C18**.

Be prepared to see the simulator get turbo-charged when these are implemented in future versions of MPLAB IDE and the MPLAB C18 compiler.

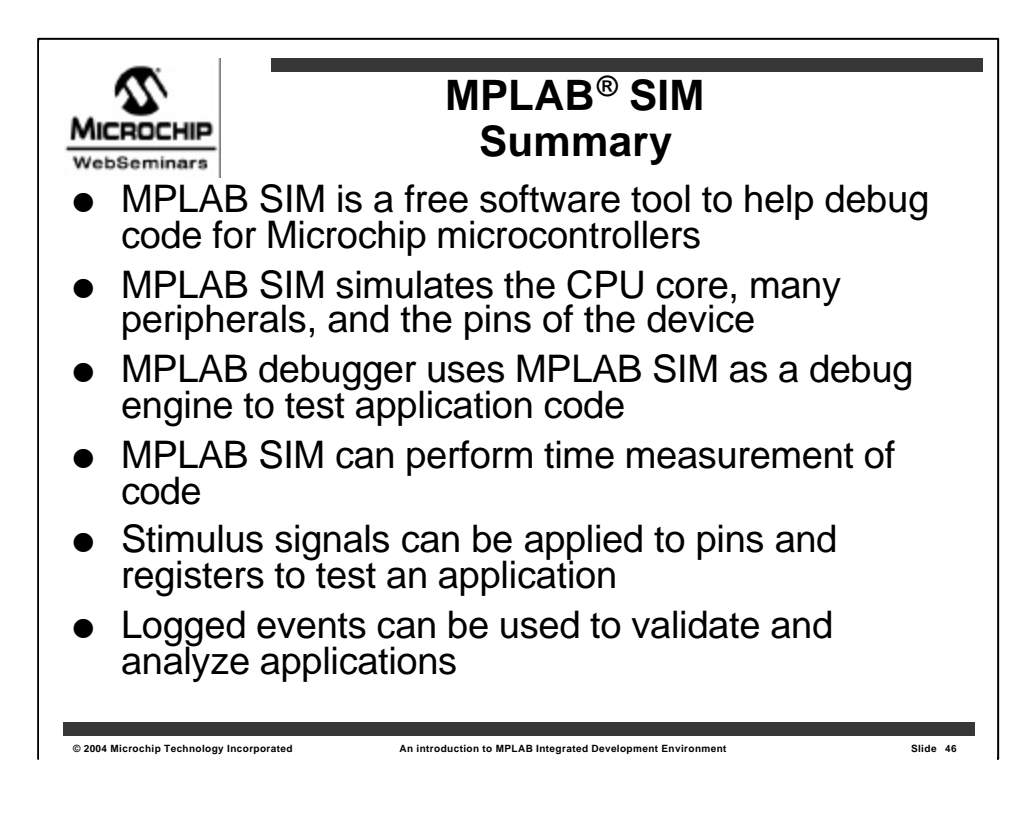

To recap the features of MPLAB SIM:

MPLAB SIM and MPLAB are available **free** for download from **www.microchip.com**.

It supports all current PICmicros and dsPIC microcontrollers made by Microchip Technology, and as new processors are developed, MPLAB SIM is extended to support them.

MPLAB SIM simulates the CPU core, the various memory areas, many peripherals and the pins of the microcontroller.

MPLAB's debugger functions use MPLAB as one of several debug engines to test code. The other debug engines are in-circuit emulators and in-circuit debuggers.

MPLAB SIM can accurately measure code timing using the Stopwatch or the time stamp feature of the Trace Buffer.

Stimulus signals can be applied to pins and registers. These signals can be triggered manually, can be set up as lists of events, can be repetitive waveforms, and can be activated by complex conditions.

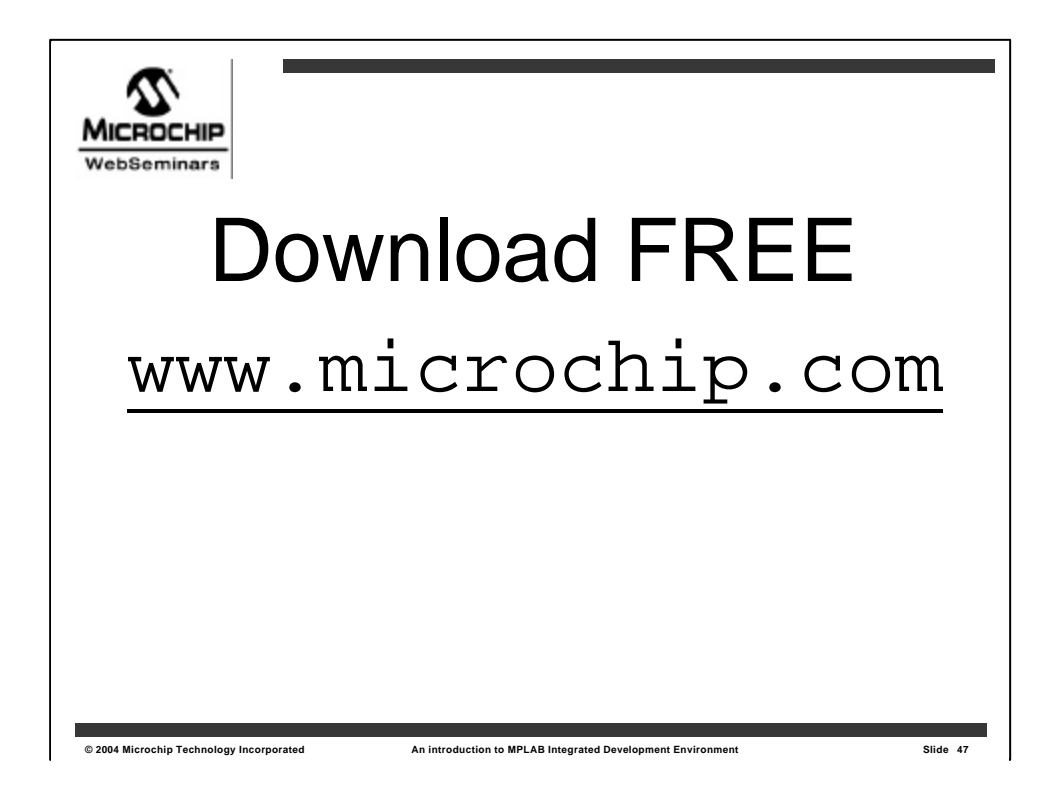

And did we say that you can download **MPLAB IDE** which includes **MPLAB SIM** and all these features **free** from the Microchip Web site?

Thank you for your time.